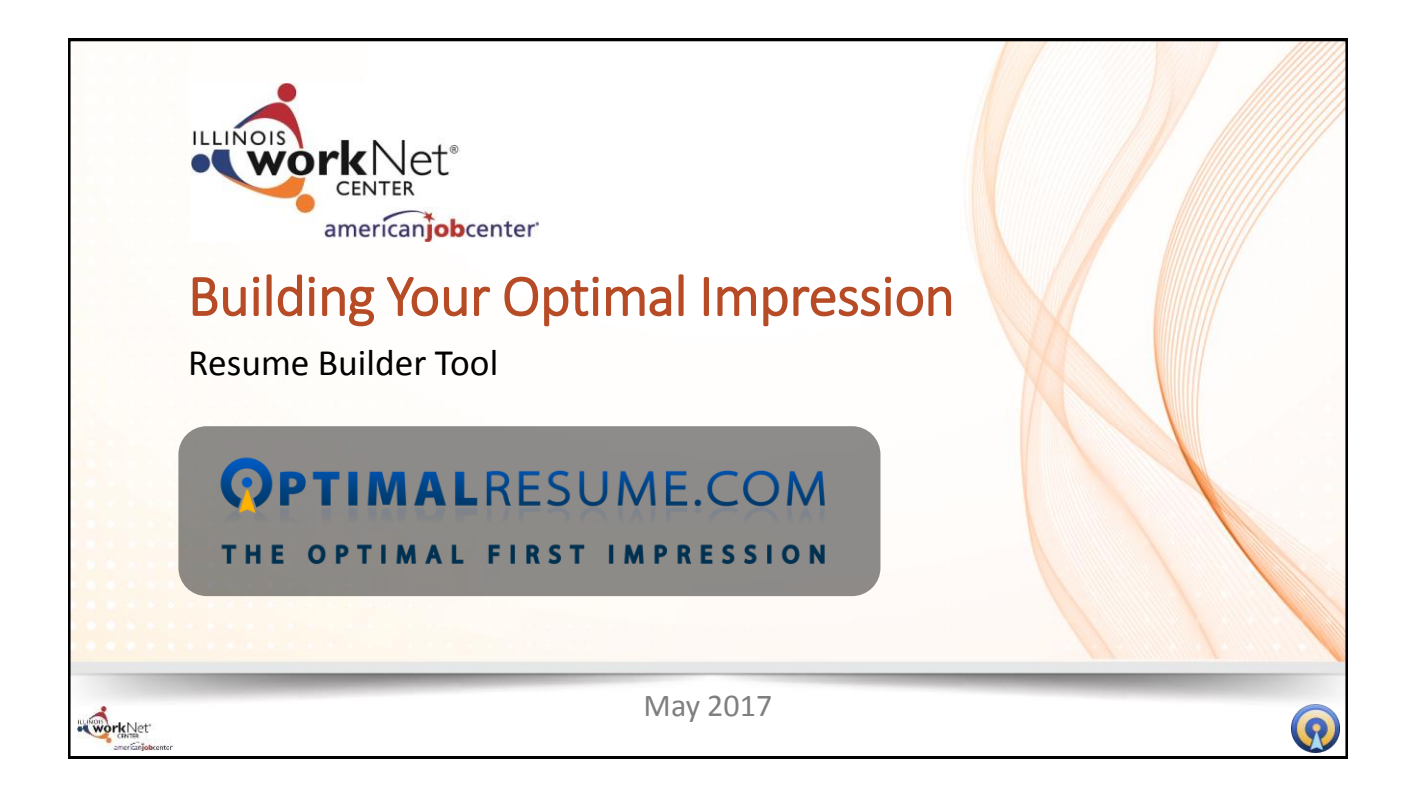

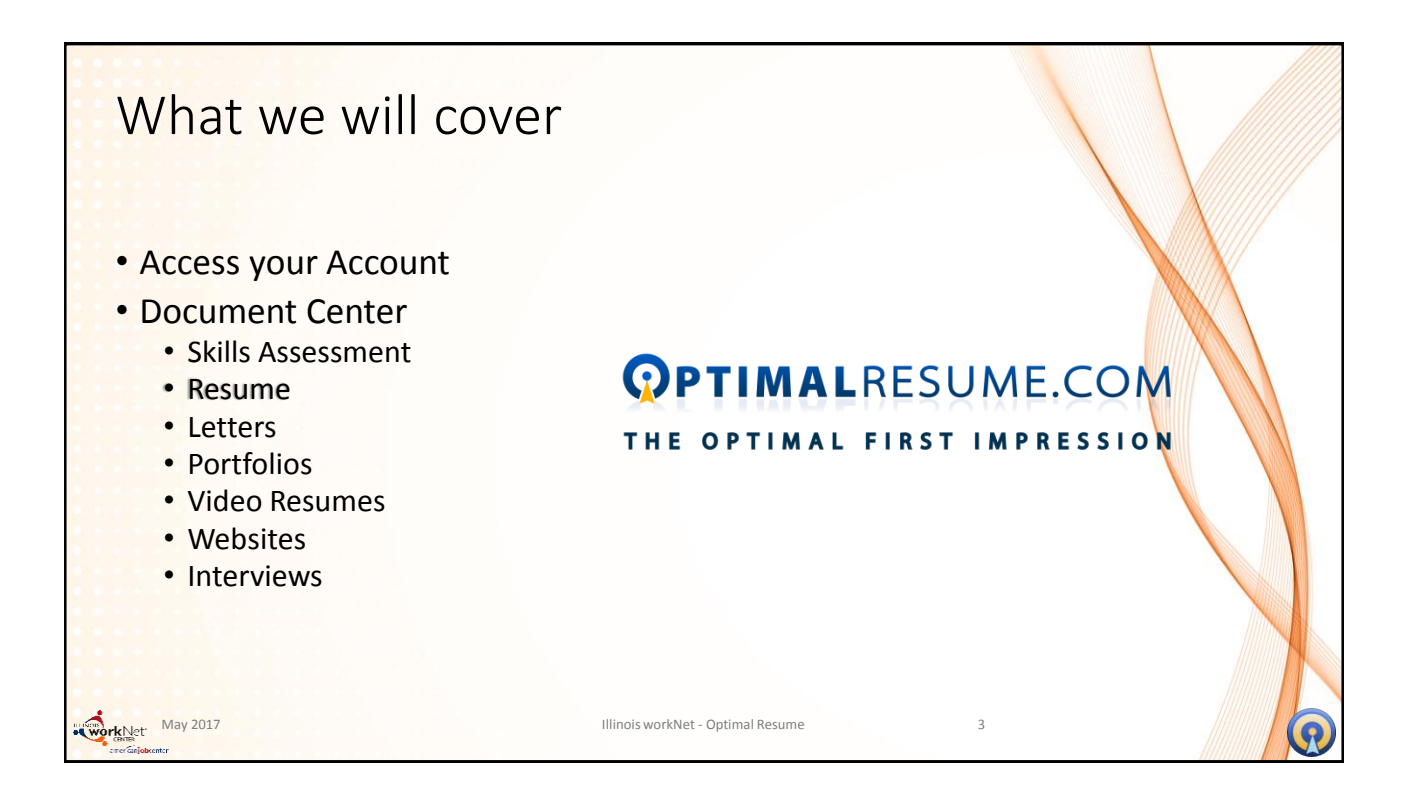

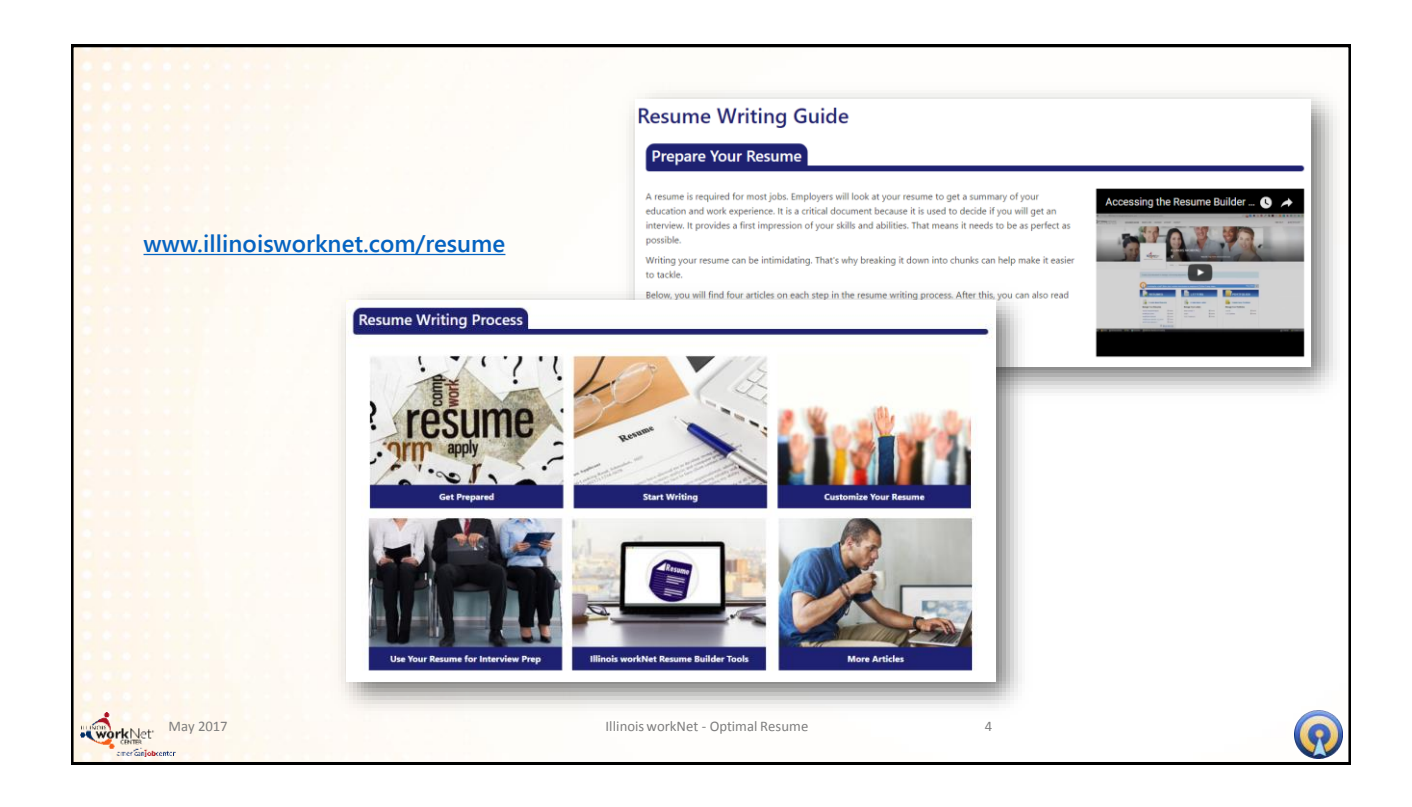

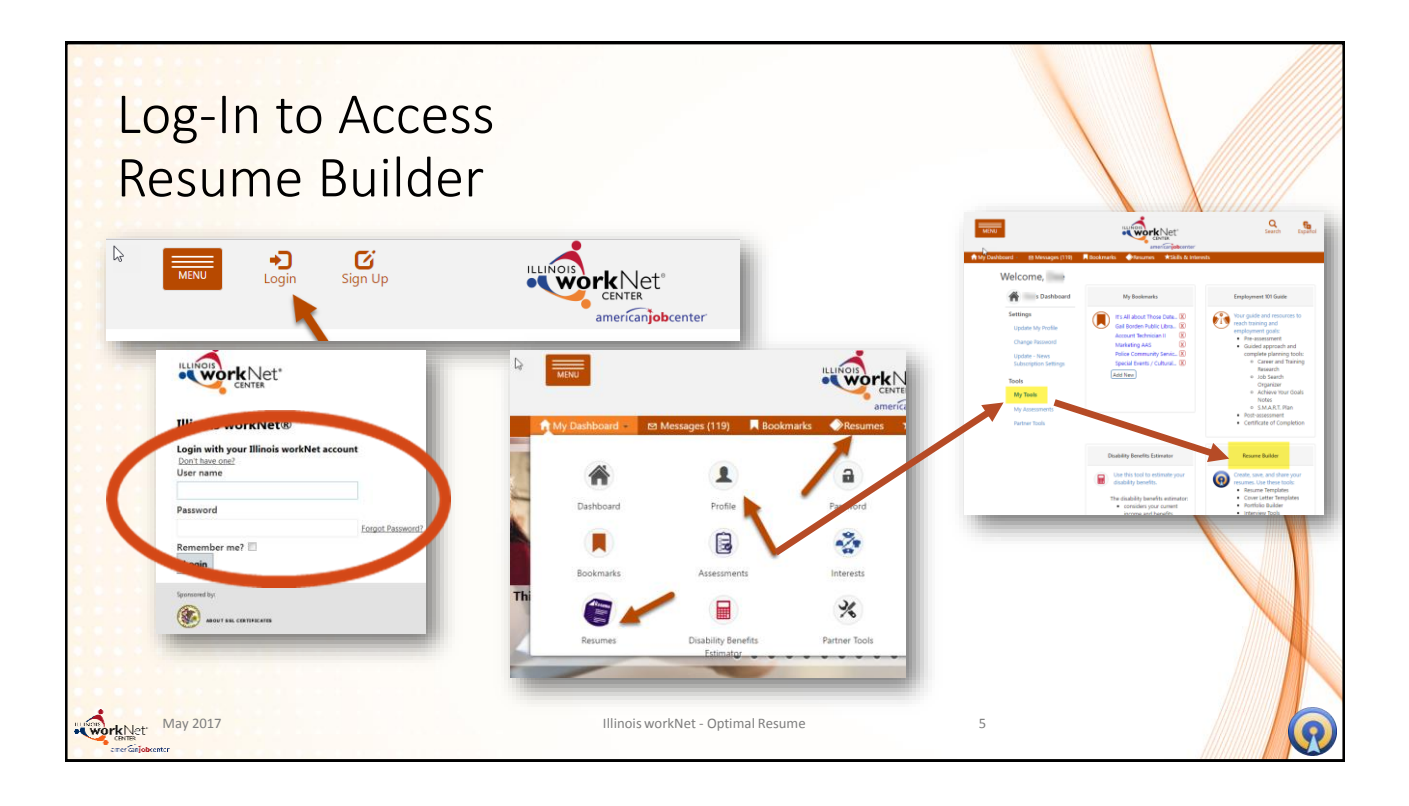

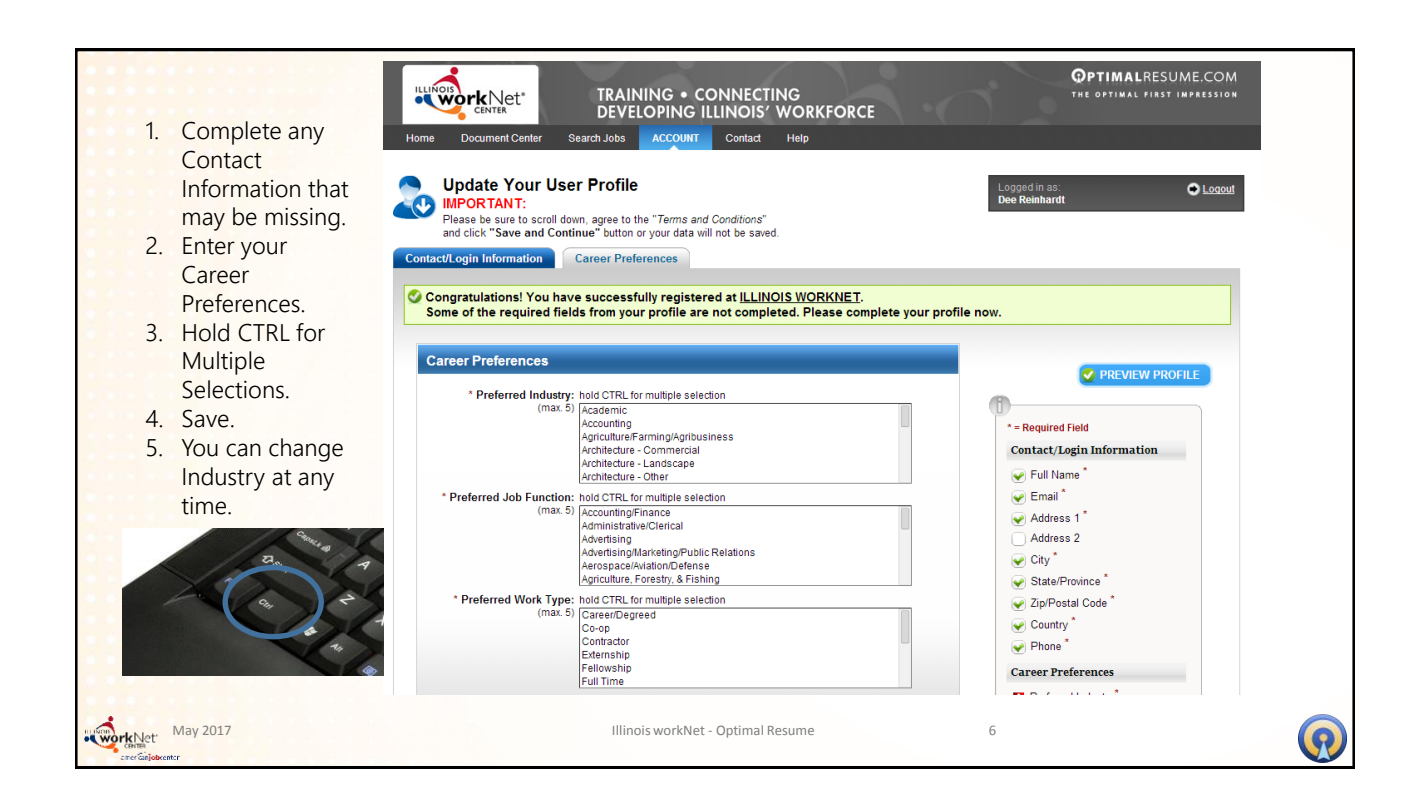

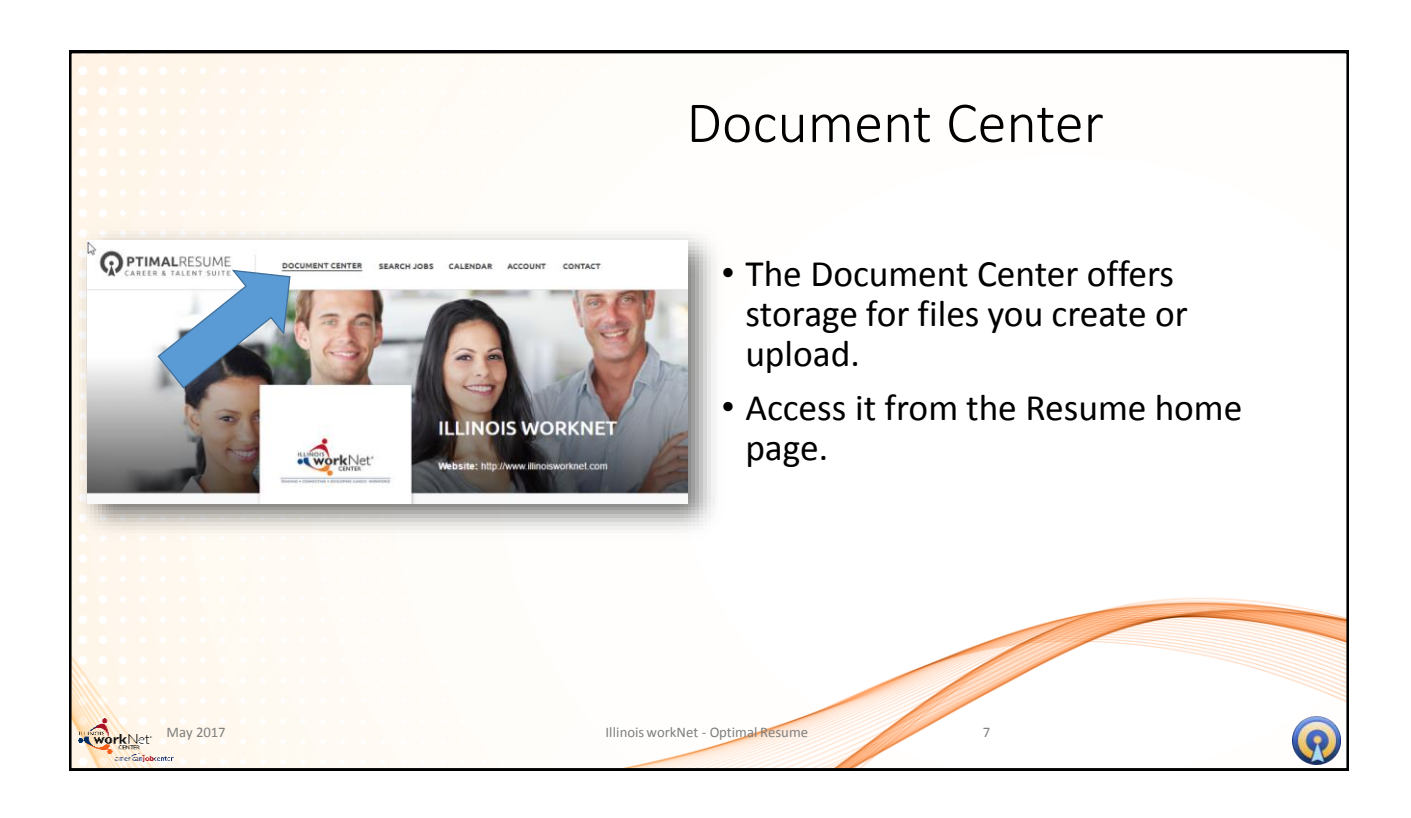

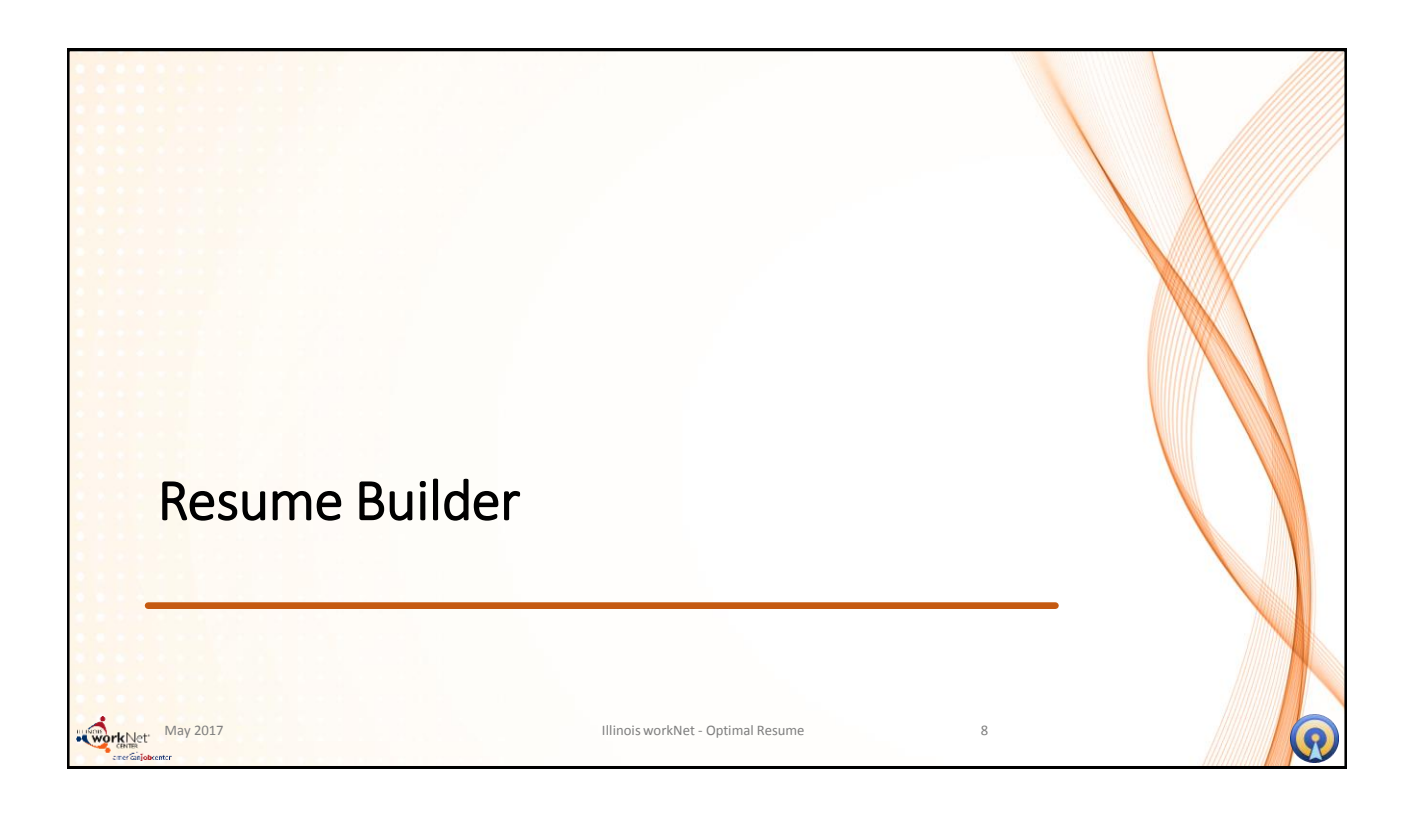

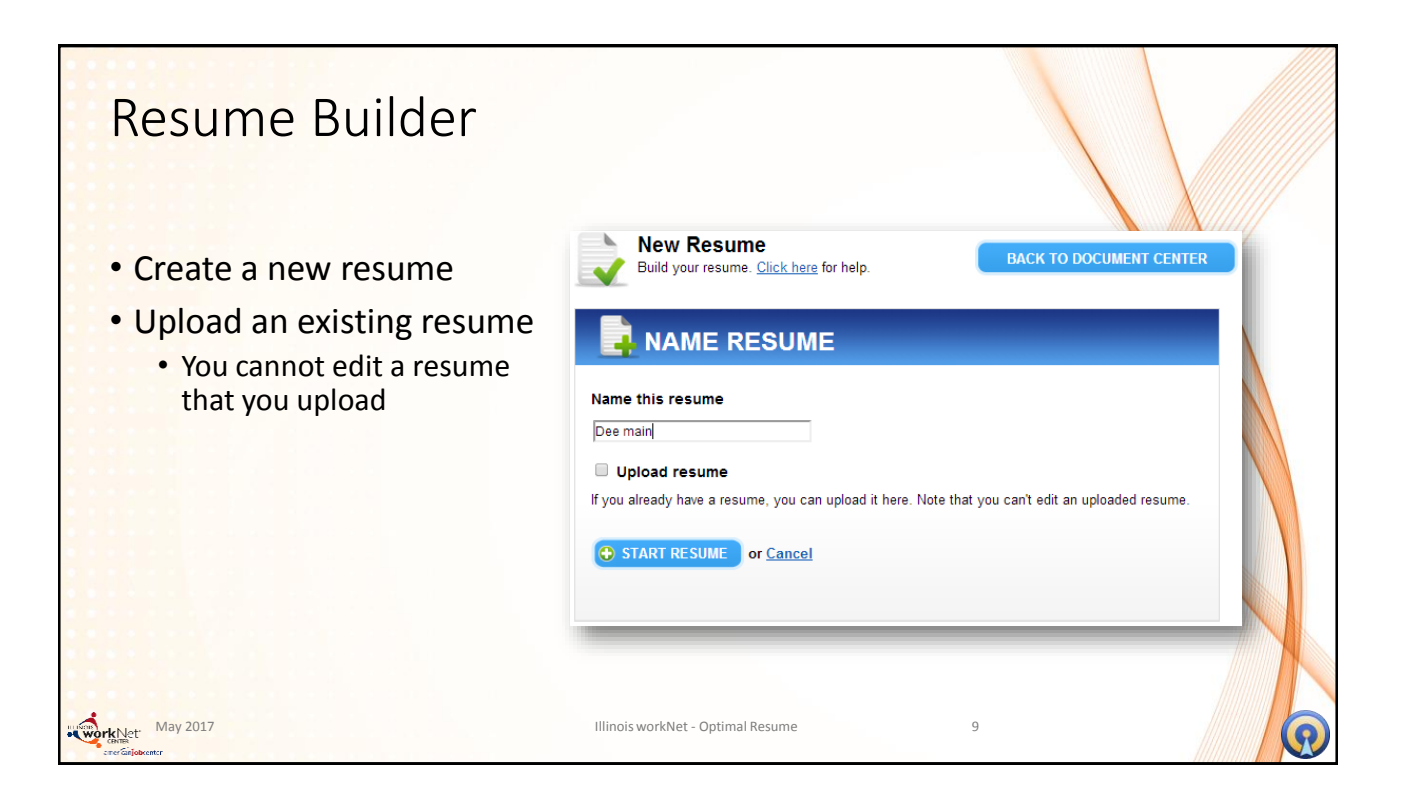

| Resume Builder                                                                                                    | able to create a new resume       |                                                                                                    |
|----------------------------------------------------------------------------------------------------|-----------------------------------|----------------------------------------------------------------------------------------------------|
| Dee main<br>Select an option below to get started<br>building your resume. Click here for h<br><b>Browse Samples</b><br>Select a sample and edit it with you<br>information<br>University of the select of the select o | er                                | Logged in as: December 2014   Start From Scratch Start Group scratch   Continue Continue   Image: Start Scratch Start Scratch   Image: Start Scratch Start Scratch   Image: Start Scratch Start Scratch   Image: Start Scratch Start Scratch   Image: Start Scratch Start Scratch   Image: Start Scratch Start Scratch   Image: Start Scratch Start Scratch   Image: Start Scratch Start Scratch   Image: Start Scratch Start Scratch   Image: Start Scratch Start Scratch |
| www.het May 2017                                                                                                    | Illinois workNet - Optimal Resume | 10                                                                                                    |

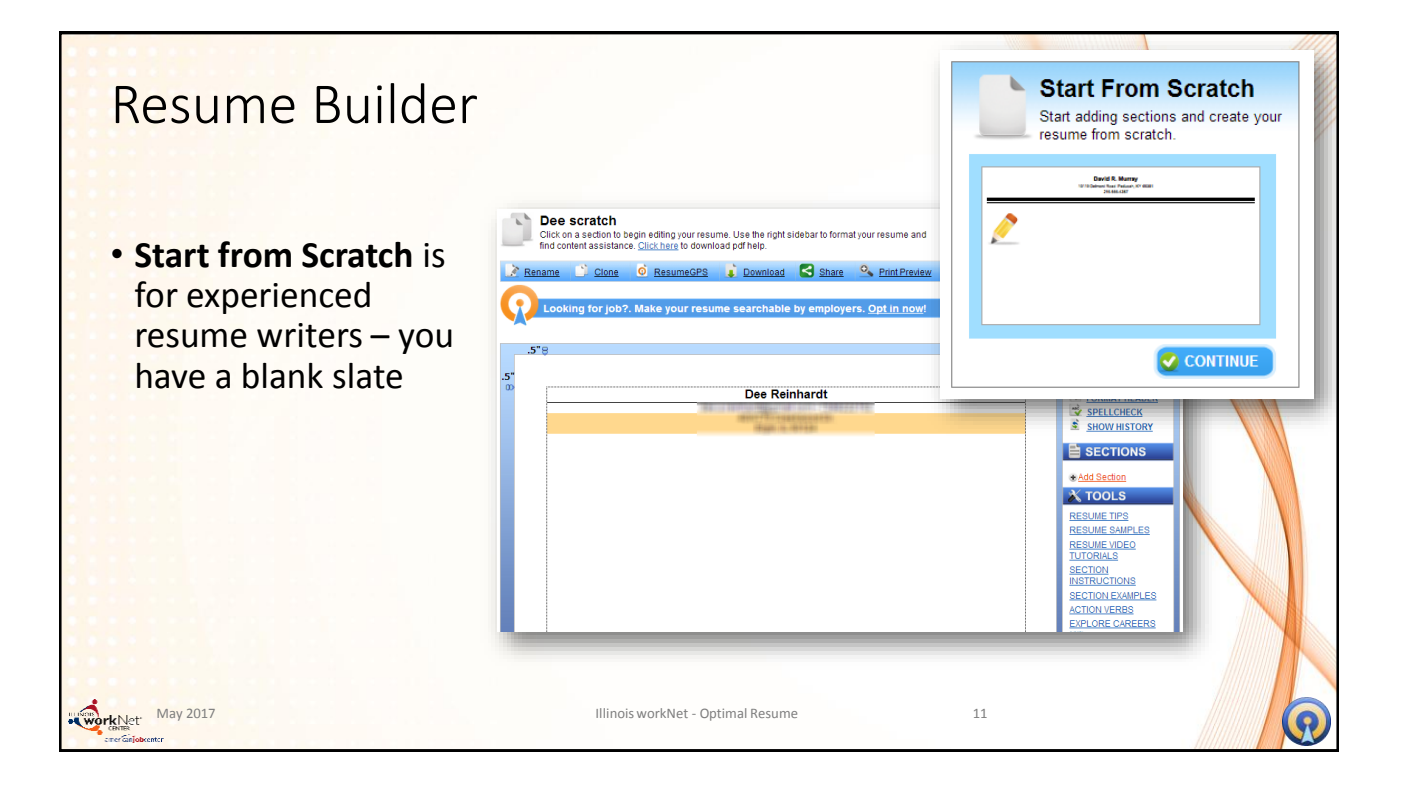

| Resum                    | e Builder                                                                           |                                                                          |                                                                                     |     |
|--------------------------|-------------------------------------------------------------------------------------|--------------------------------------------------------------------------|-------------------------------------------------------------------------------------|-----|
| • Browse S<br>of the inf | ections – provides to<br>ormation.                                                  | he section headers,                                                      | you complete the r                                                                  | est |
|                          | Select an option below to get started<br>building your resume. Click here for help. | Browse Section Sets<br>Select a set of sections and build your<br>resume | Start From Scratch<br>Start adding sections and create your<br>resume from scratch. |     |
| May 2017                 |                                                                                     | CONTINUE<br>Illinois workNet - Optimal Resume                            | 2<br>12                                                                             |     |

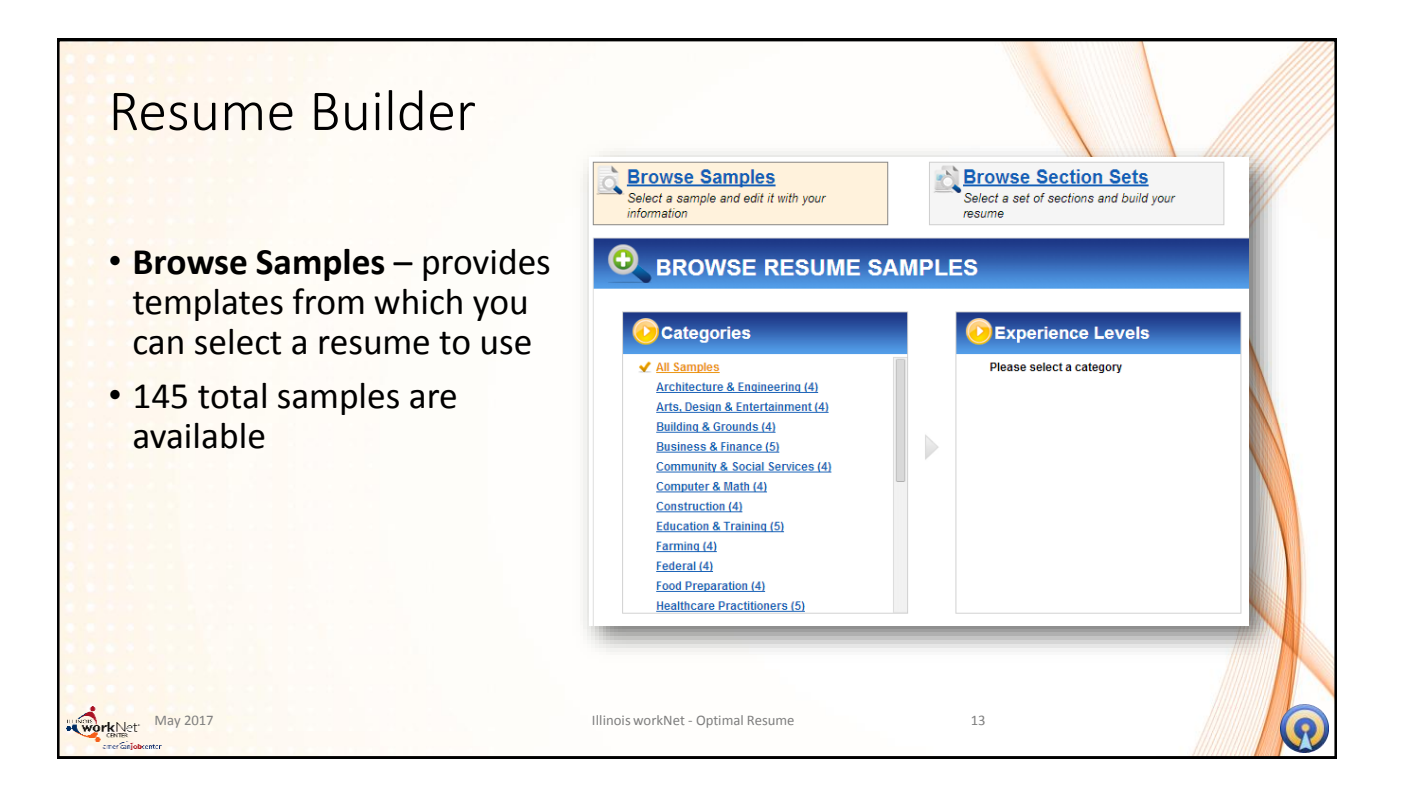

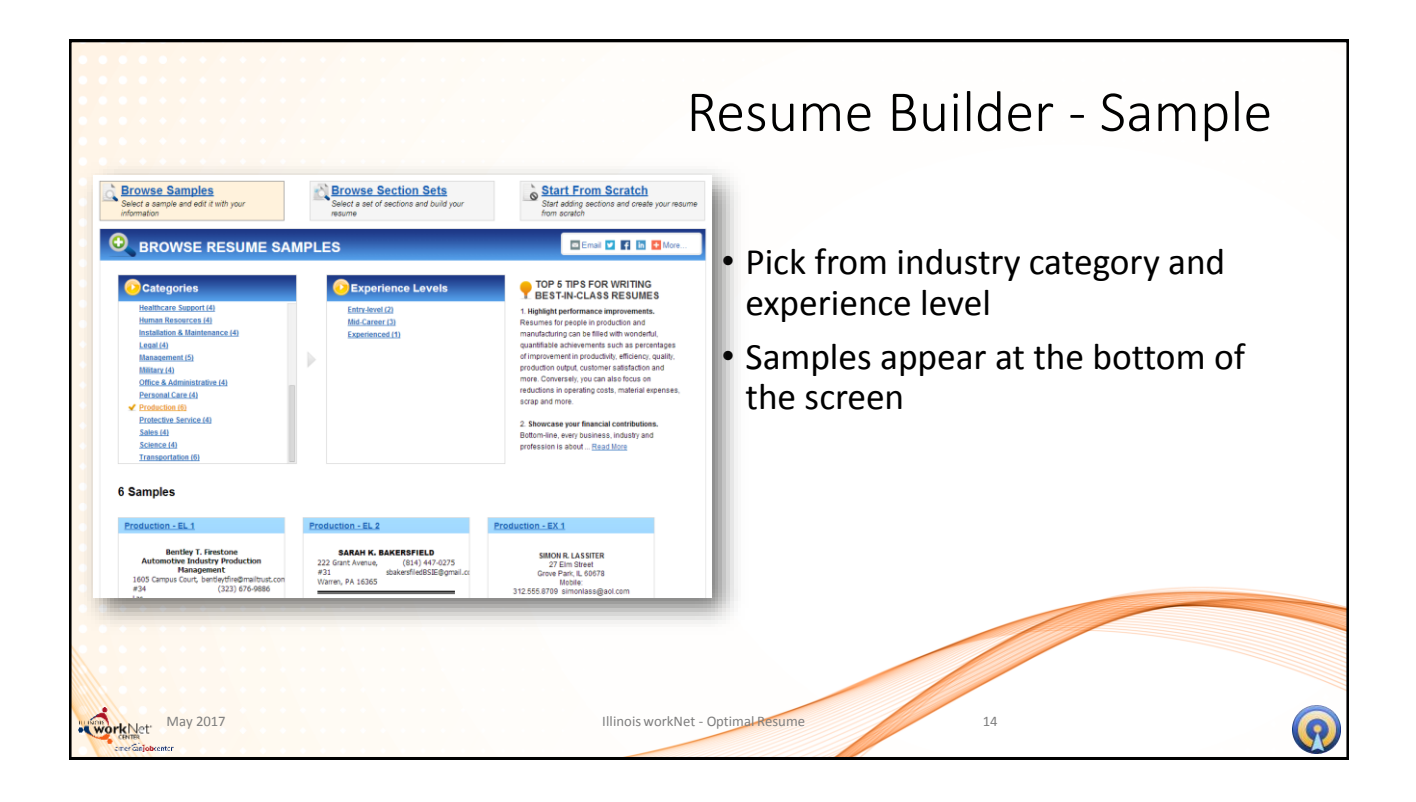

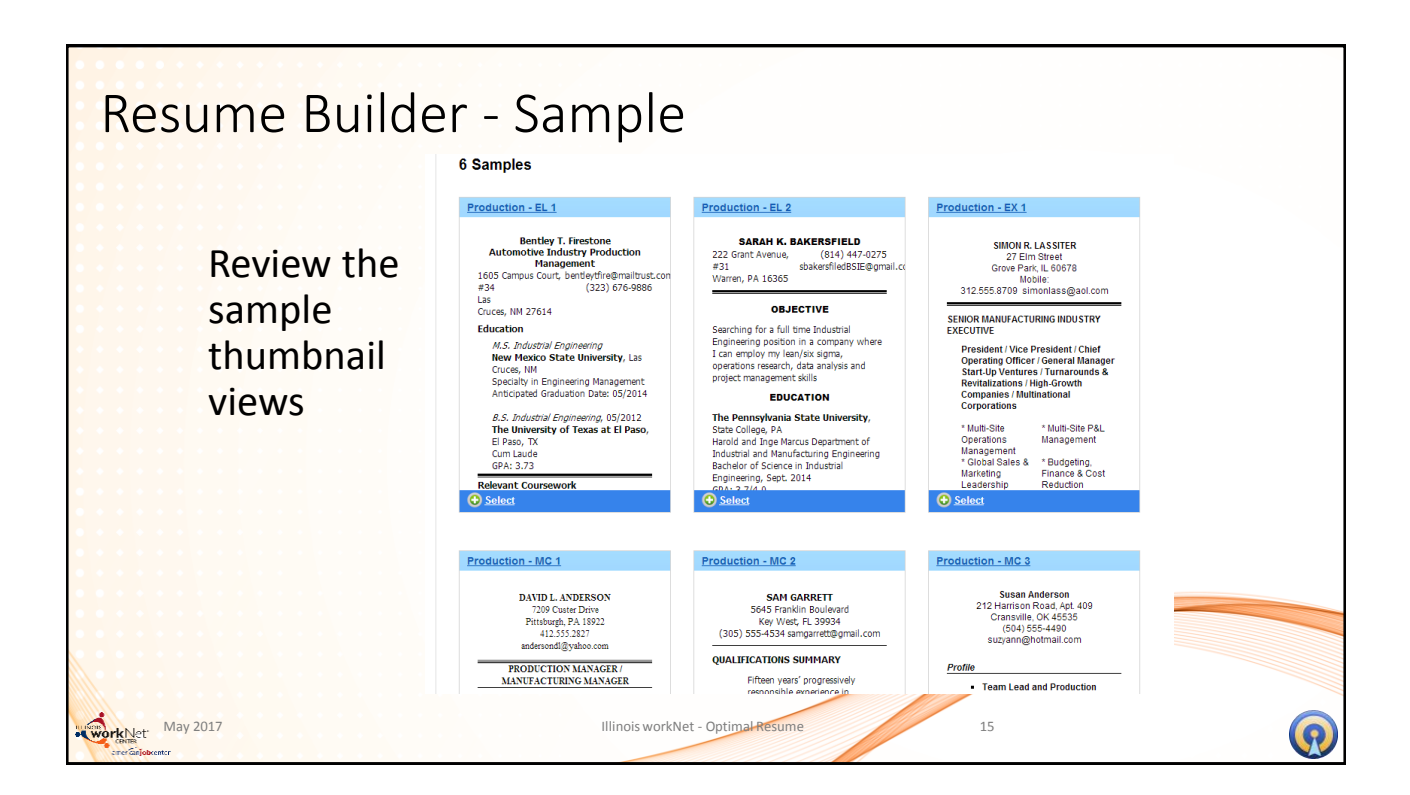

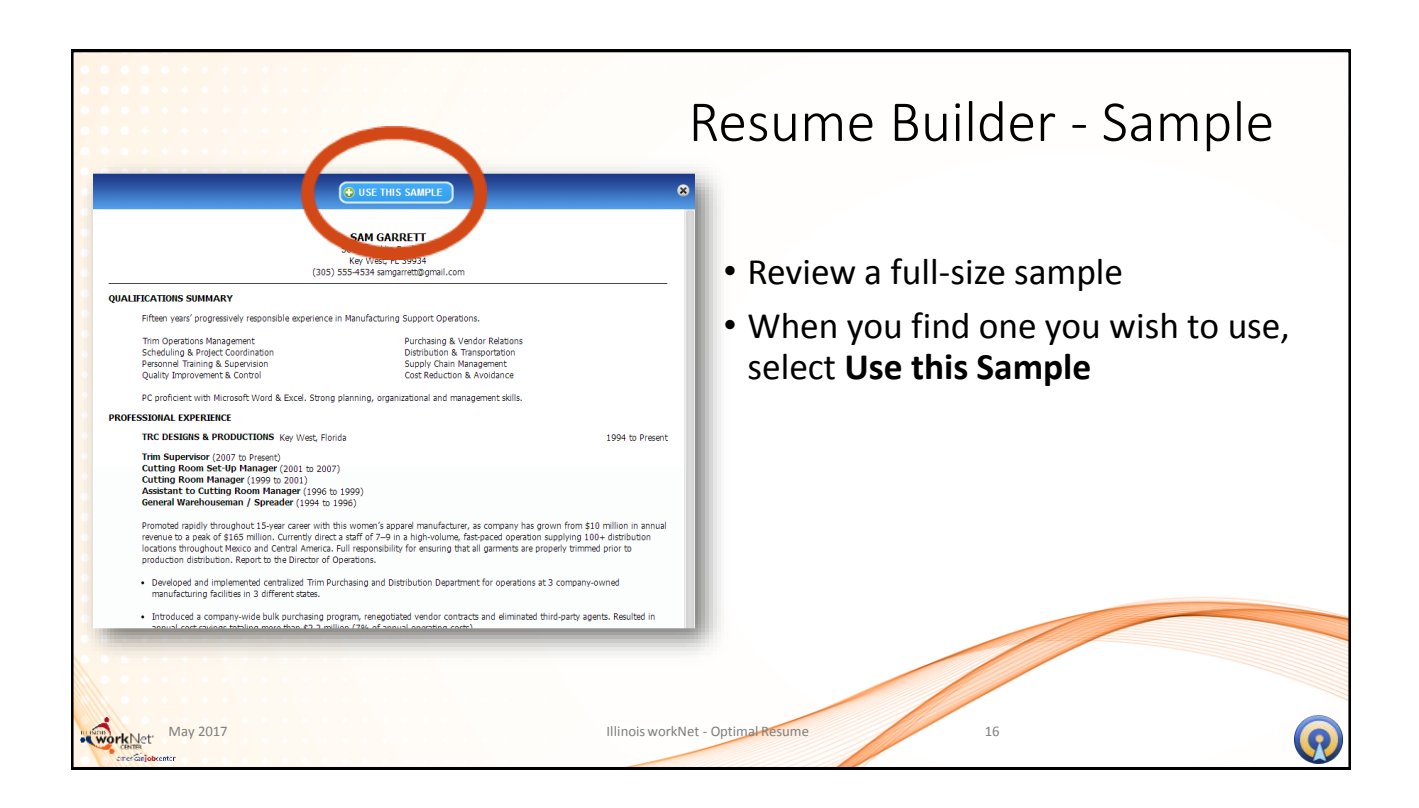

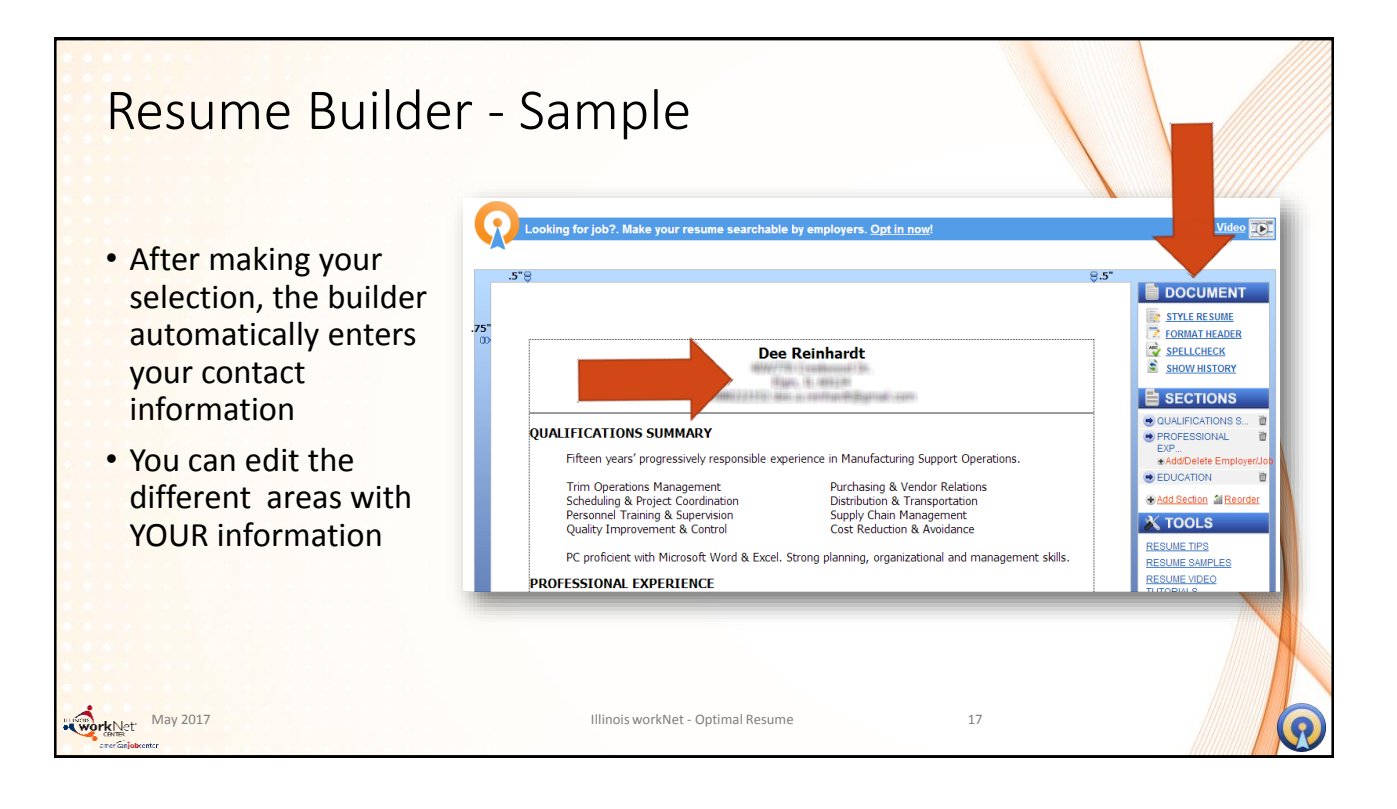

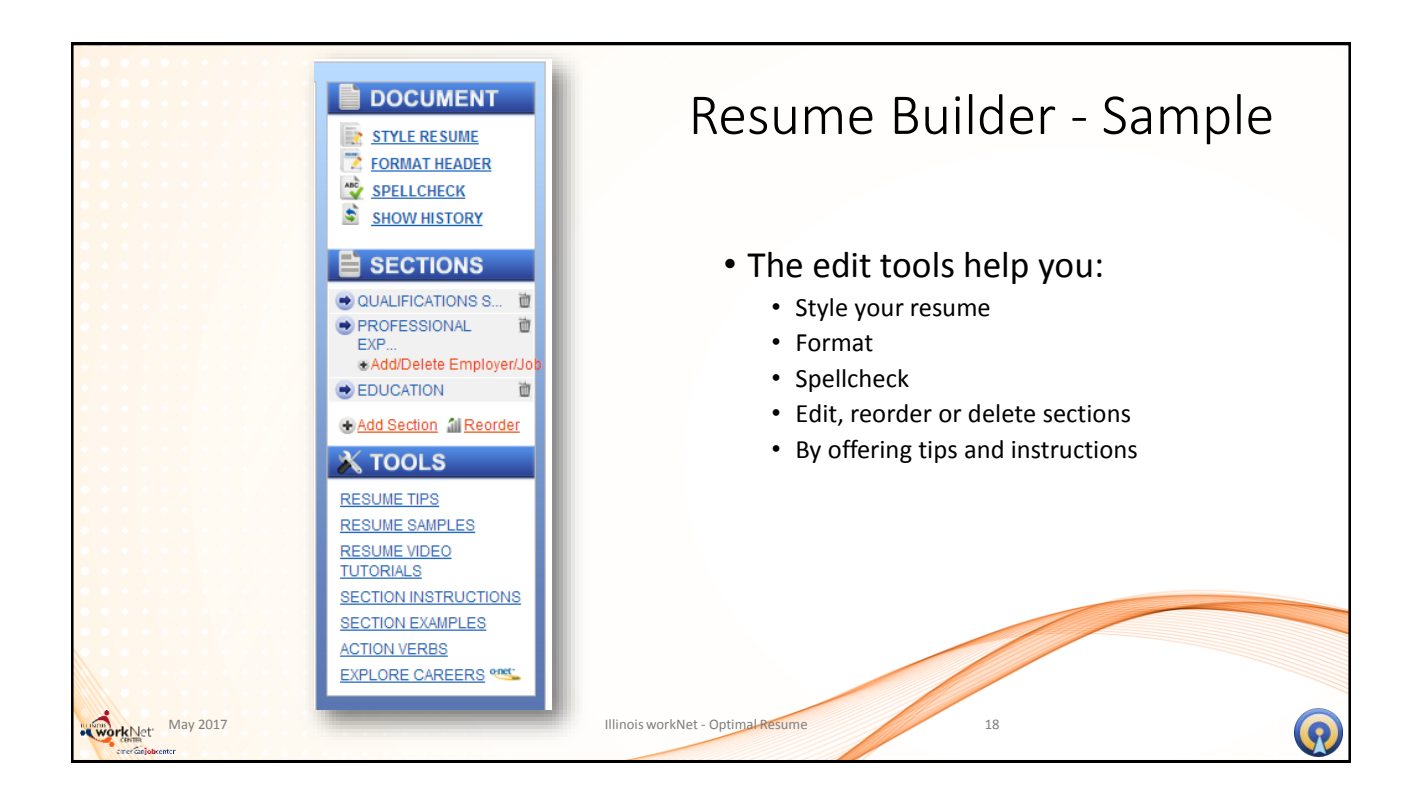

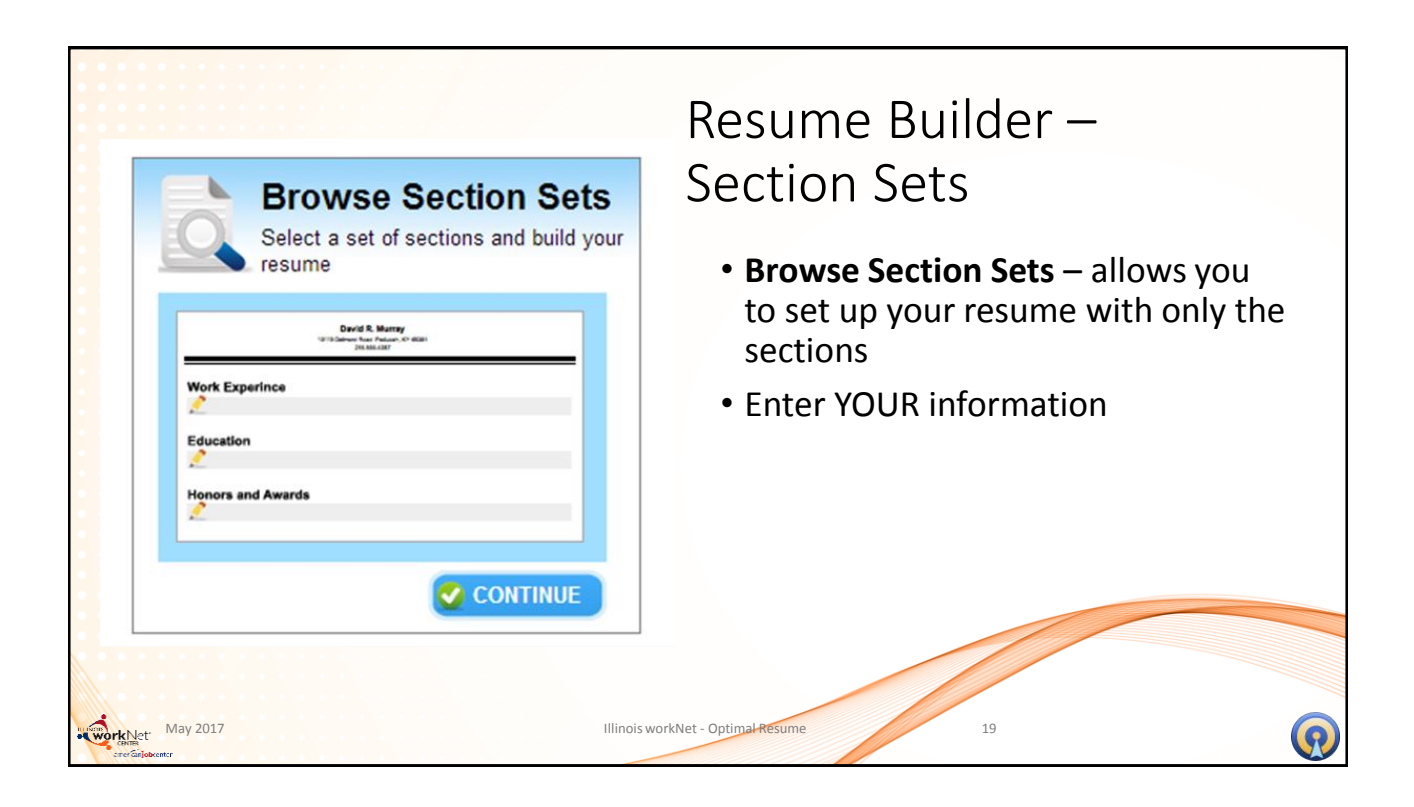

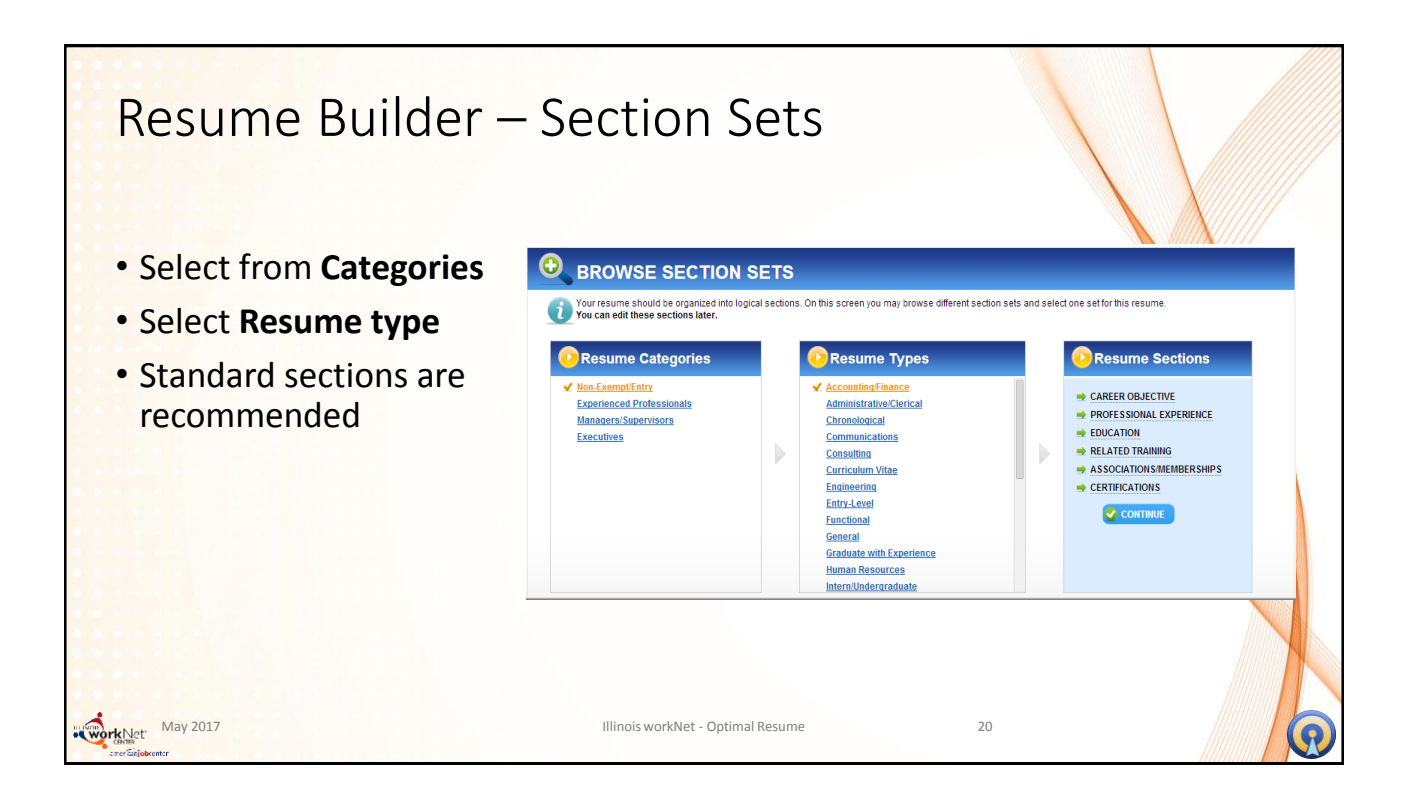

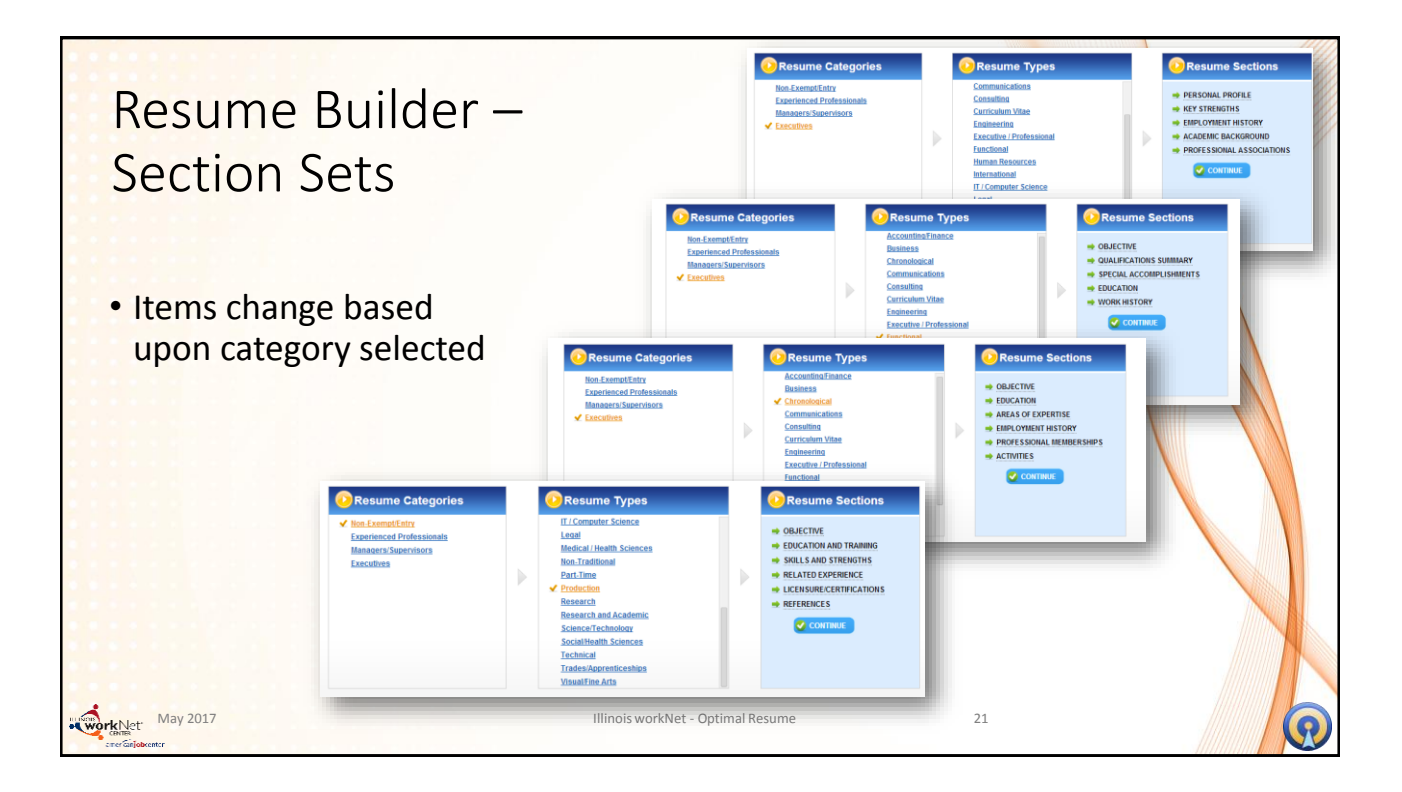

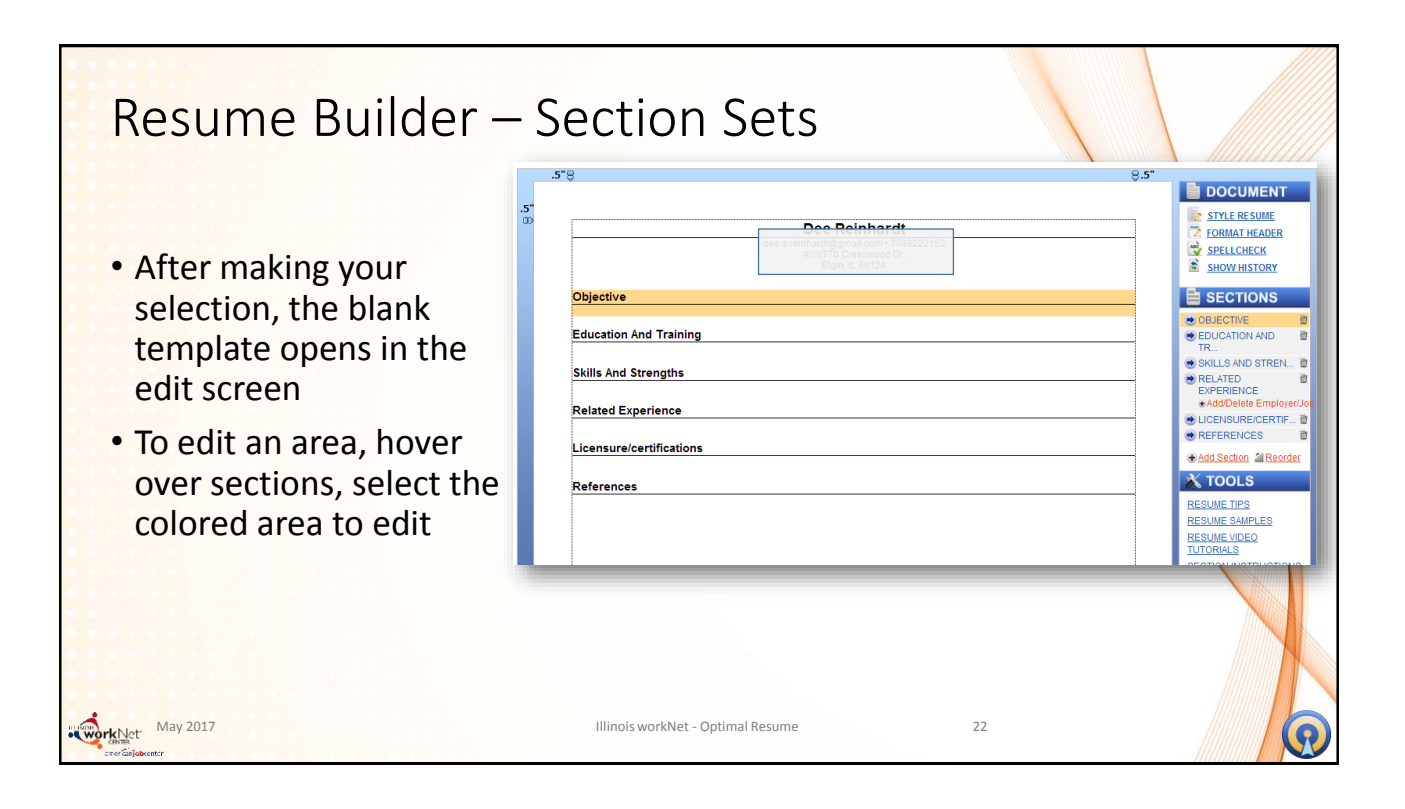

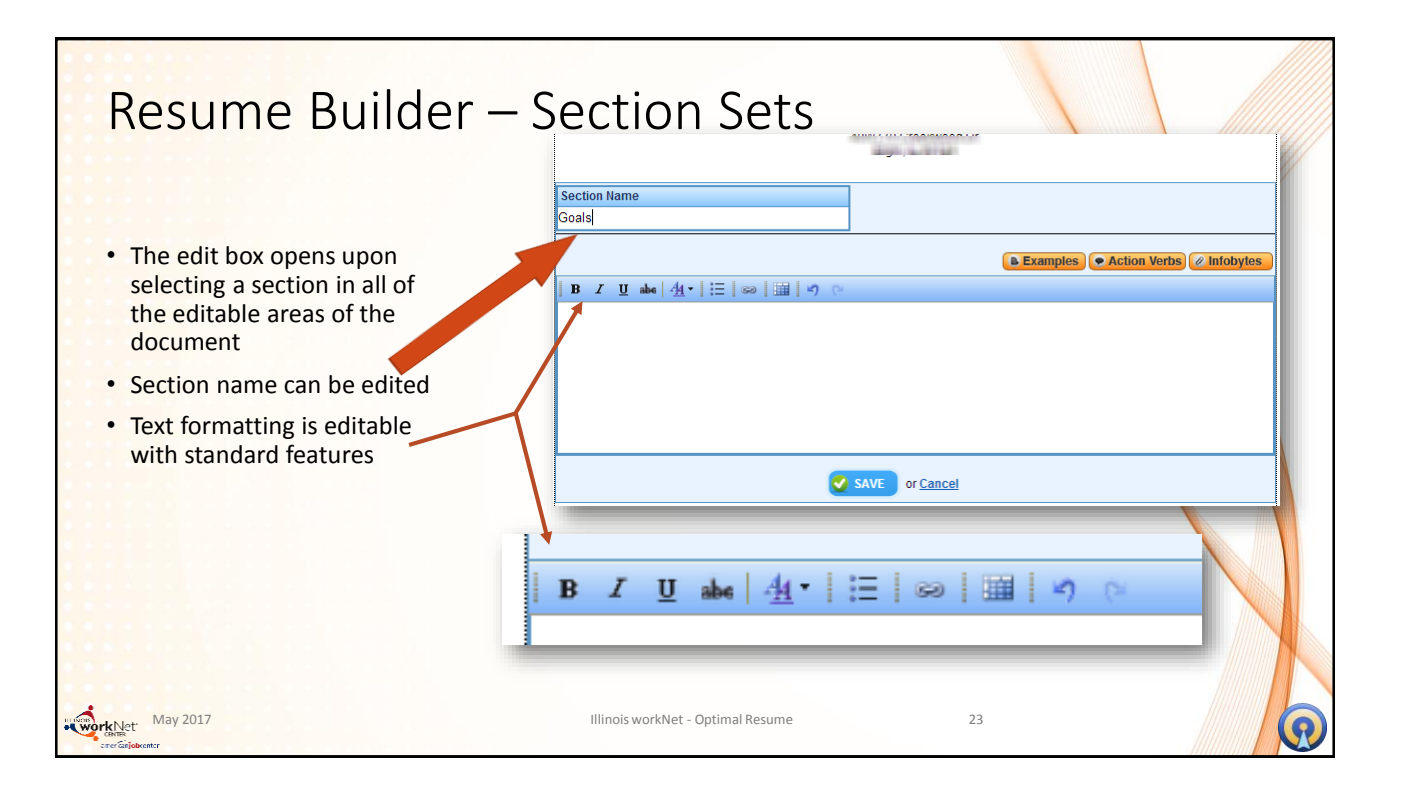

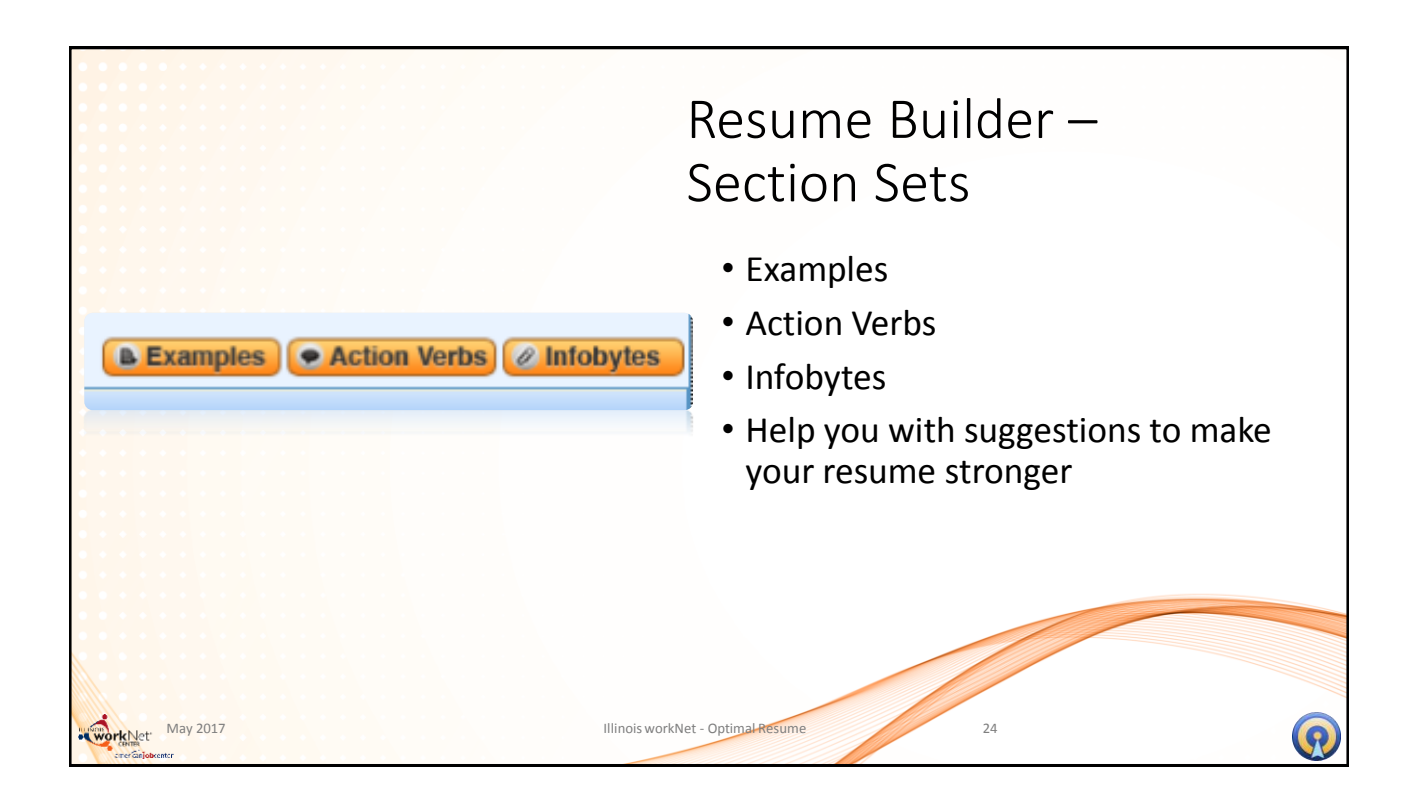

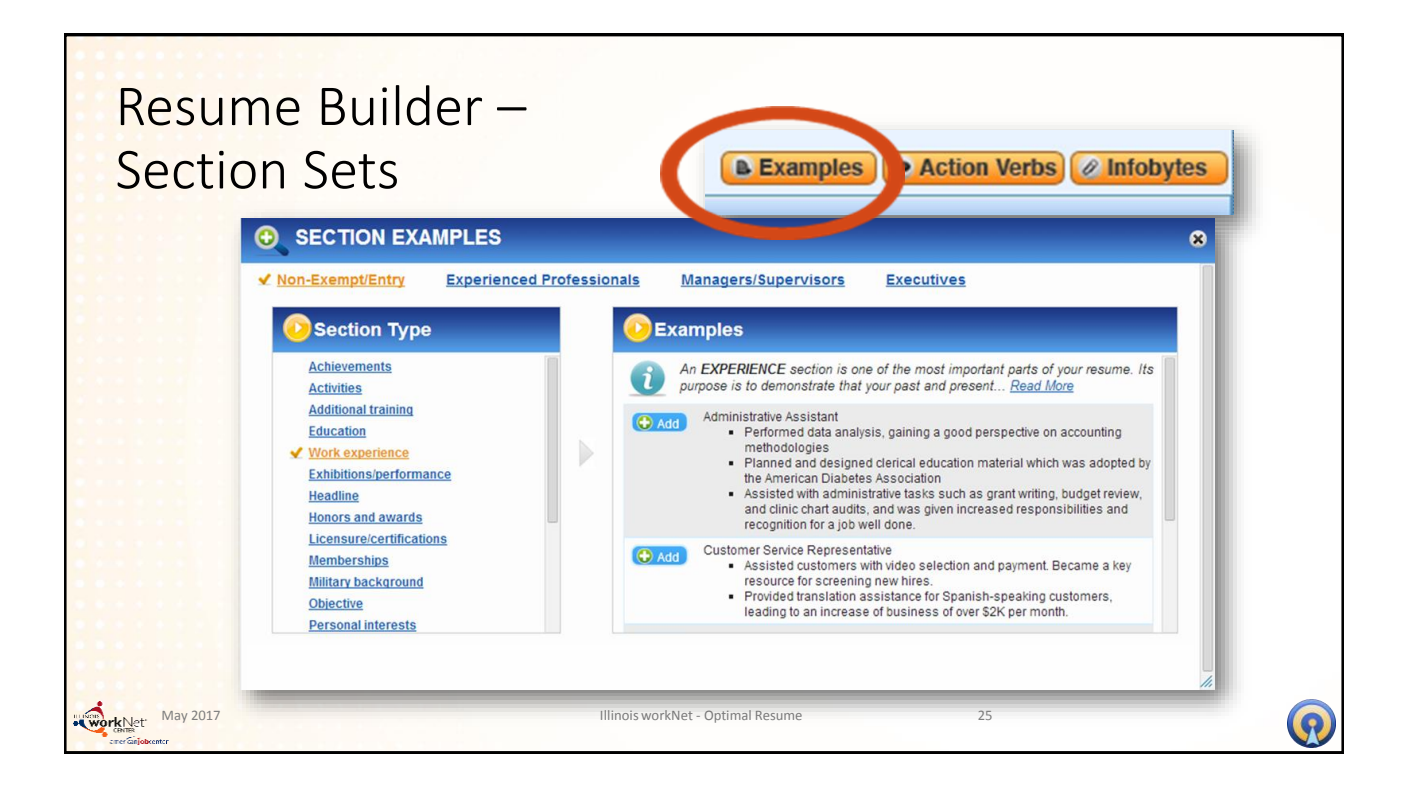

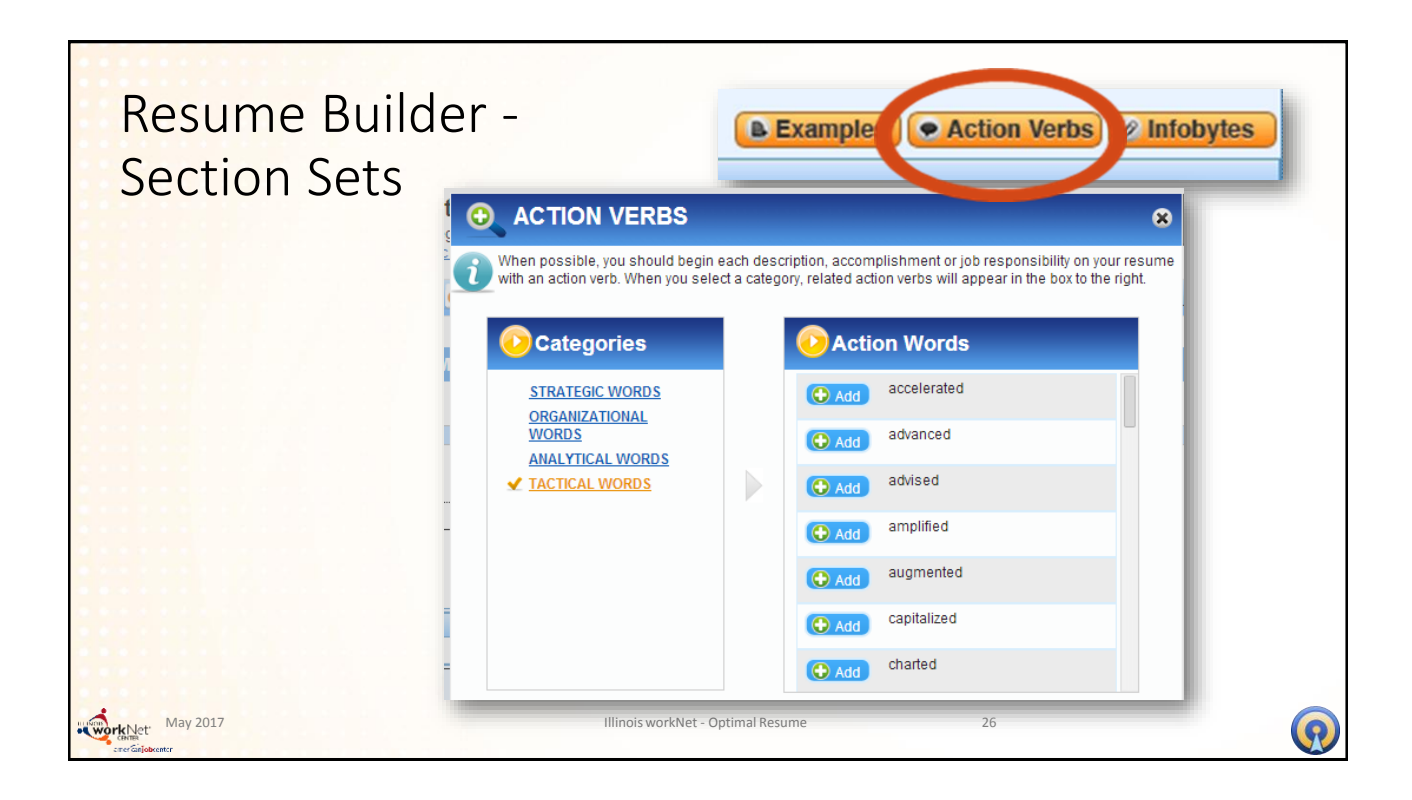

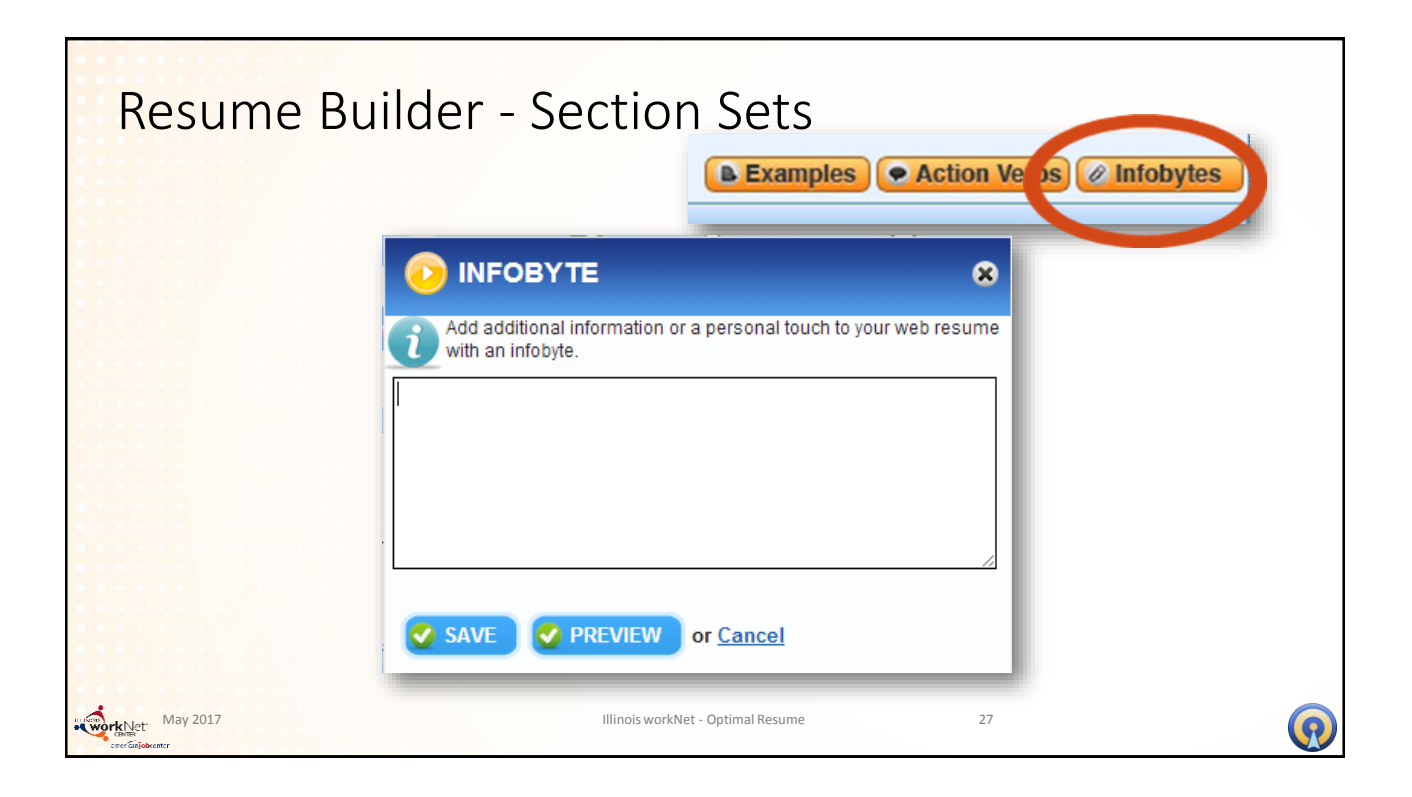

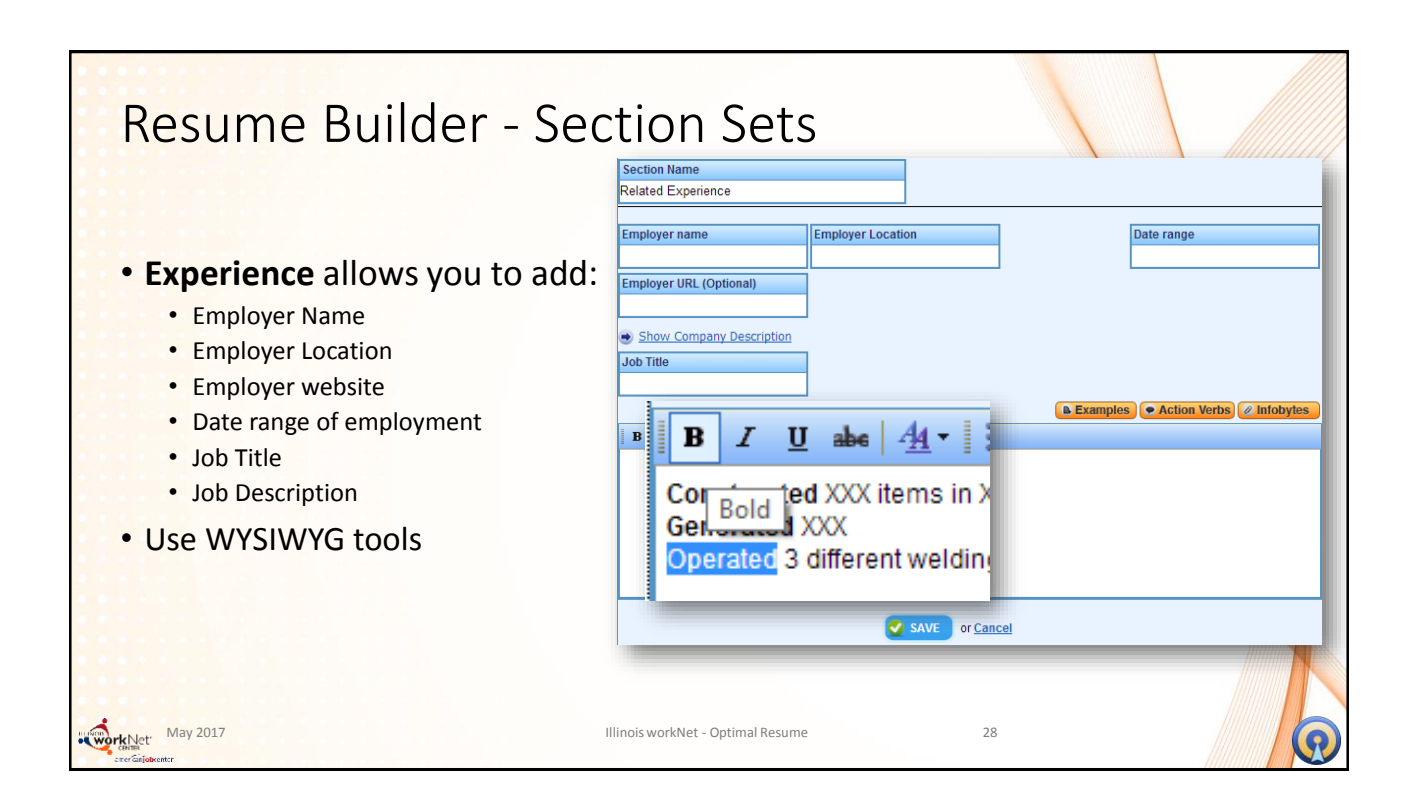

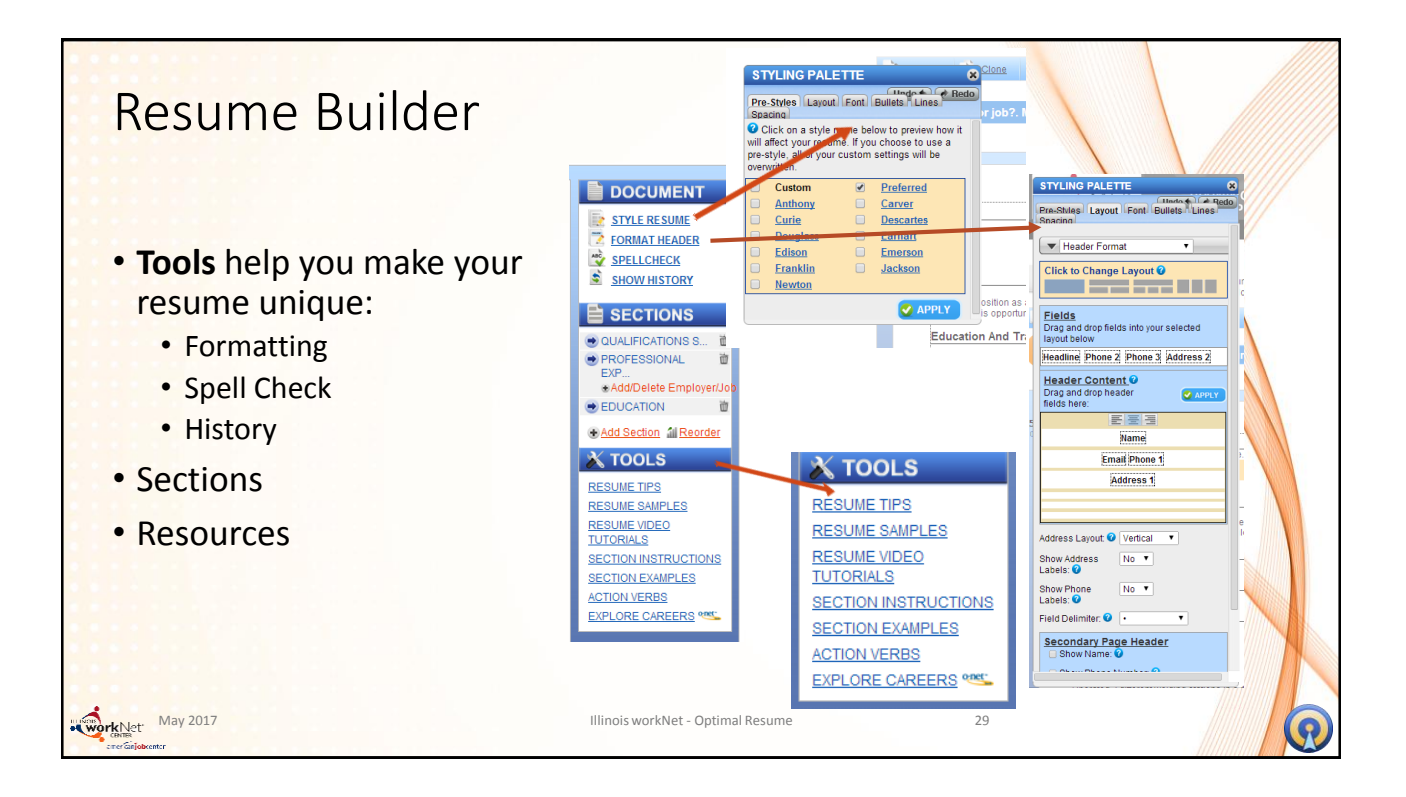

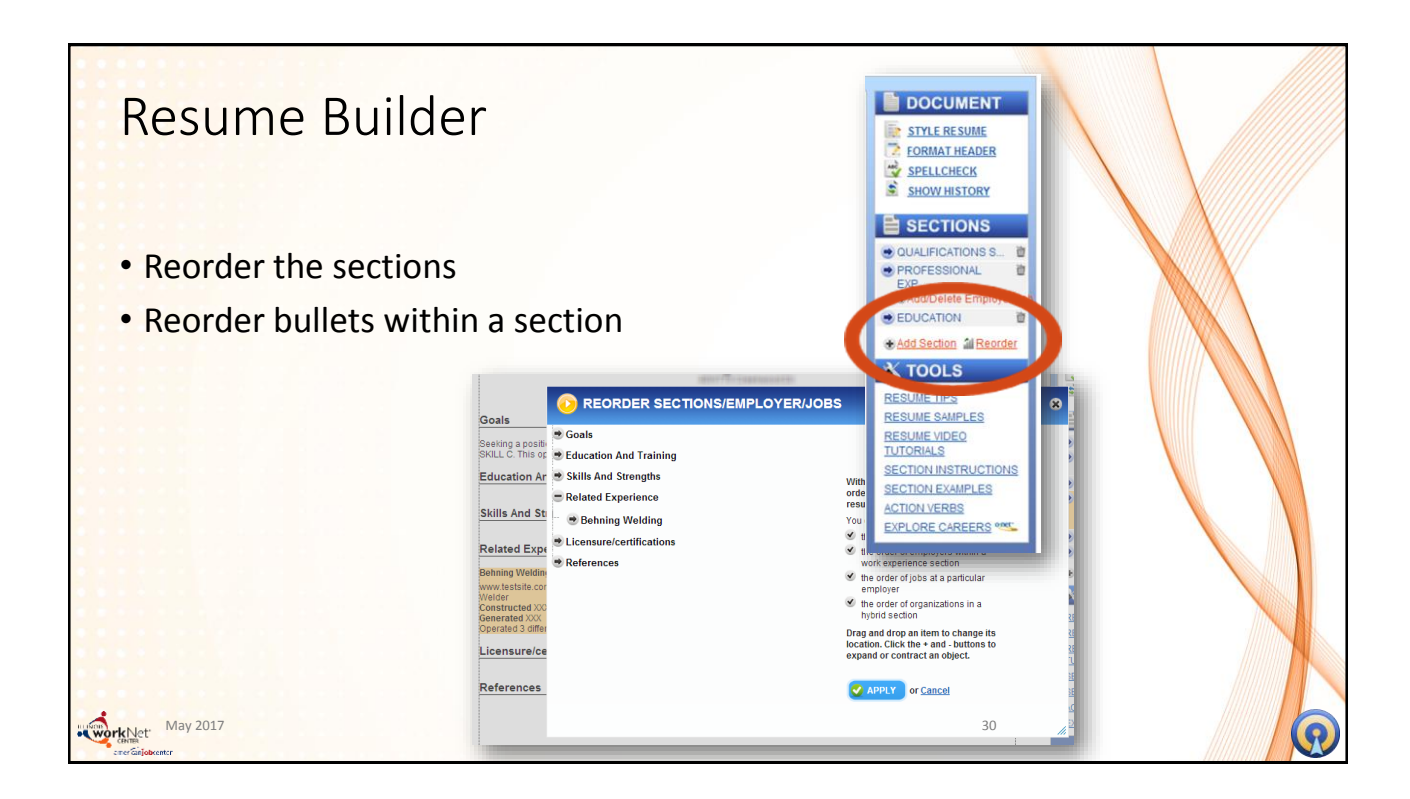

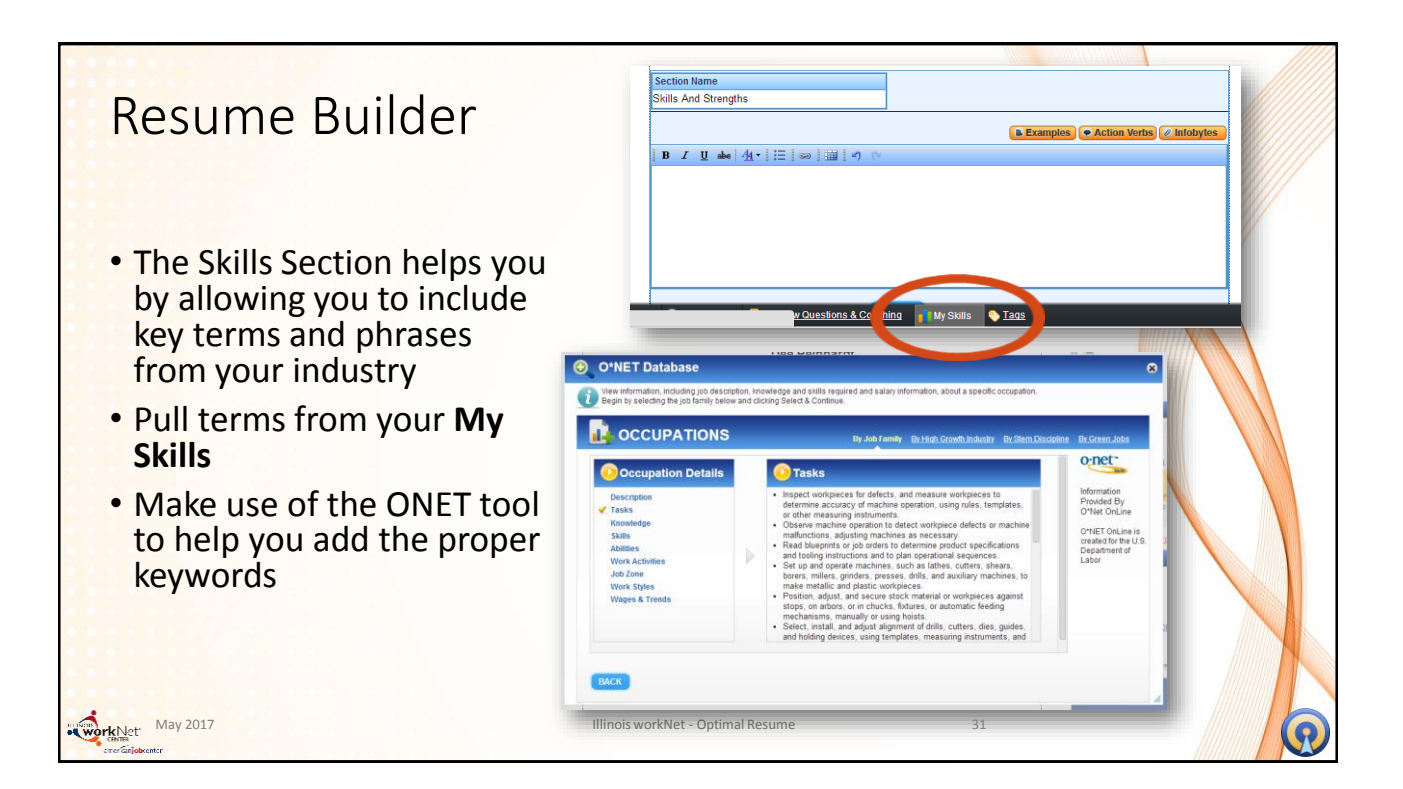

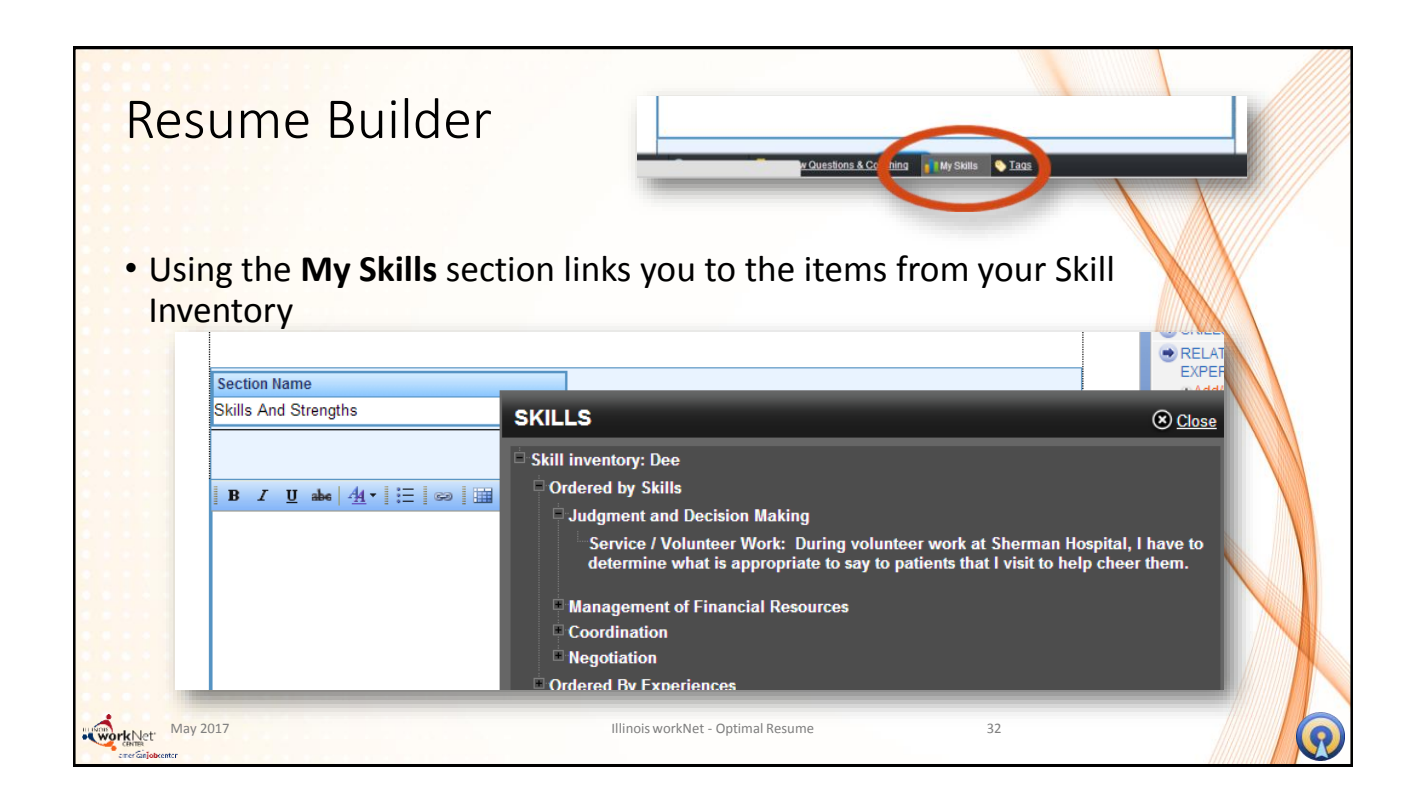

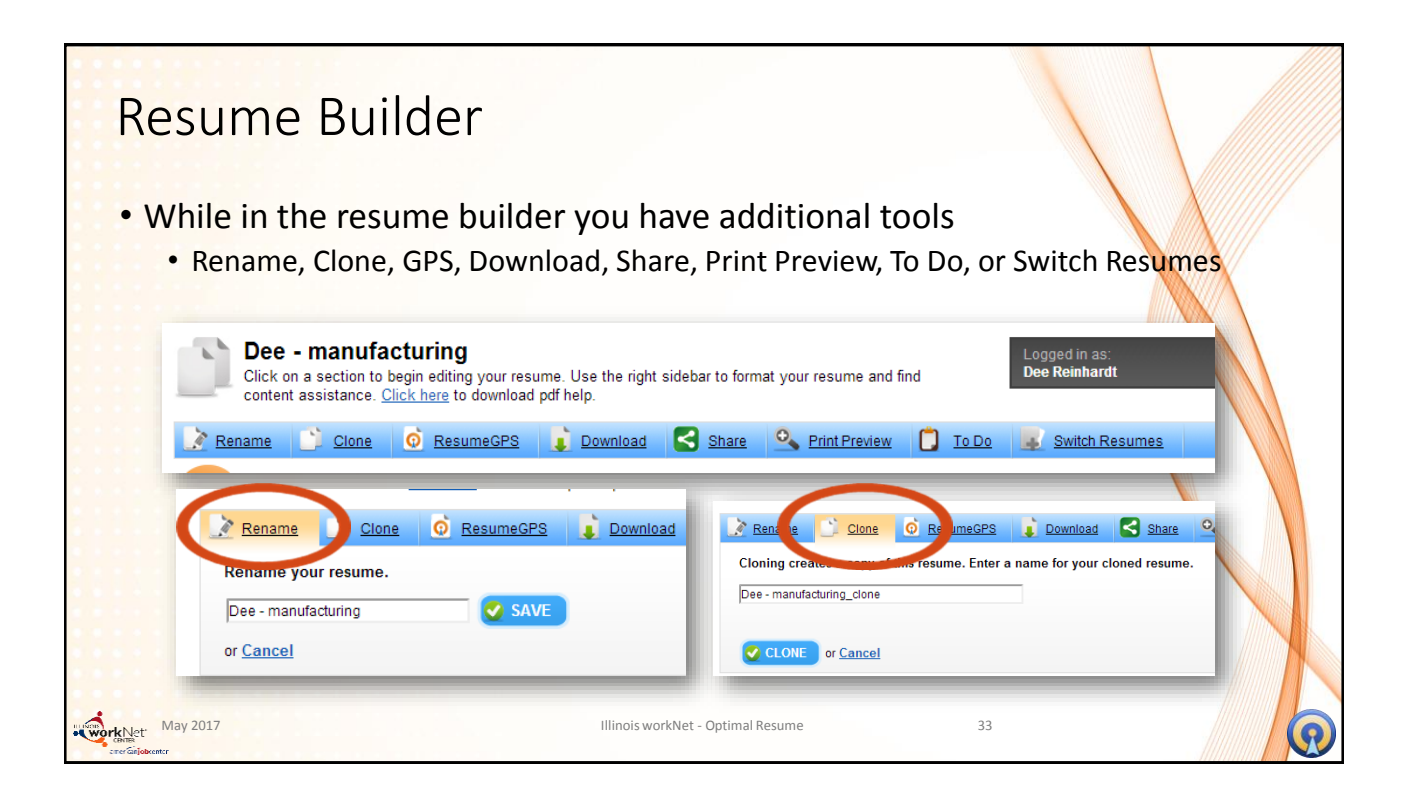

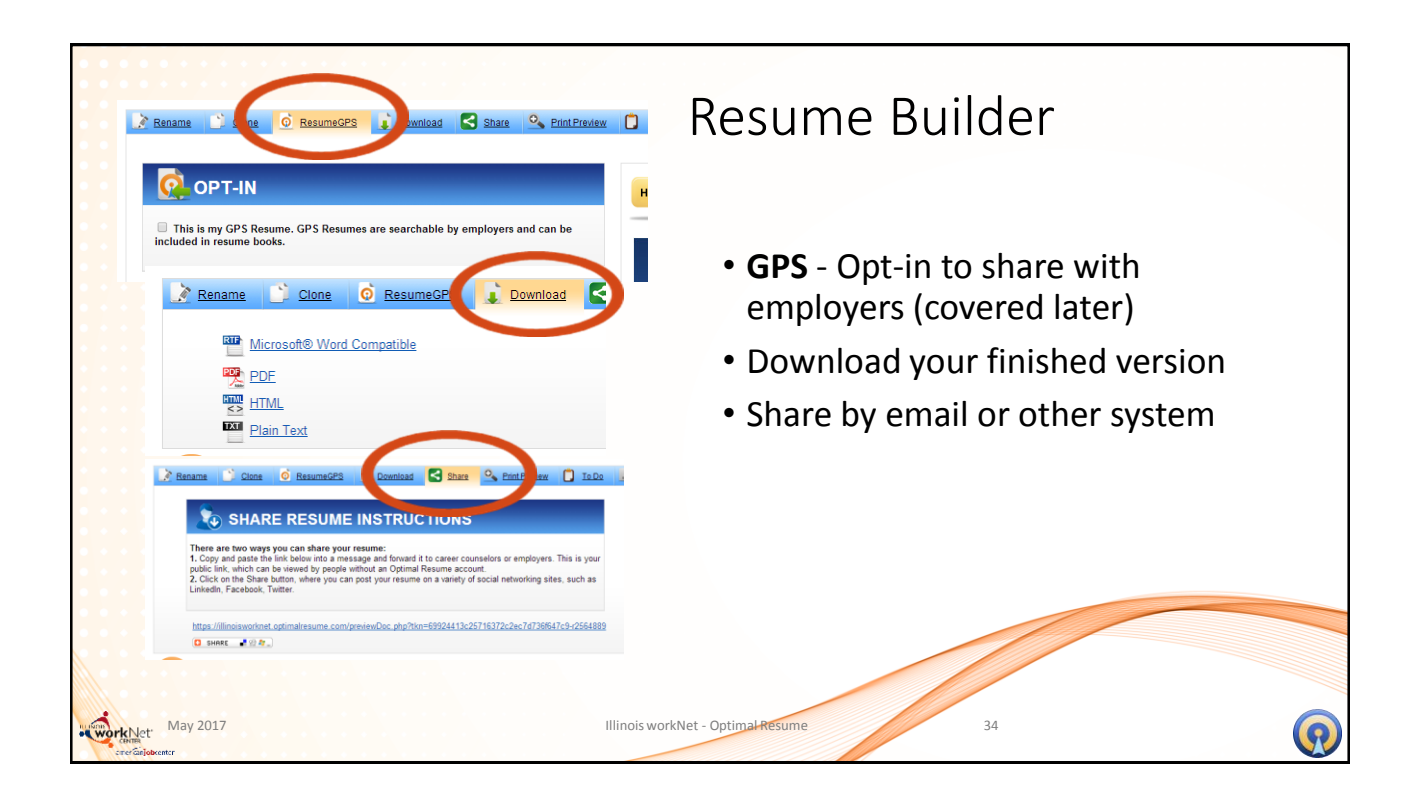

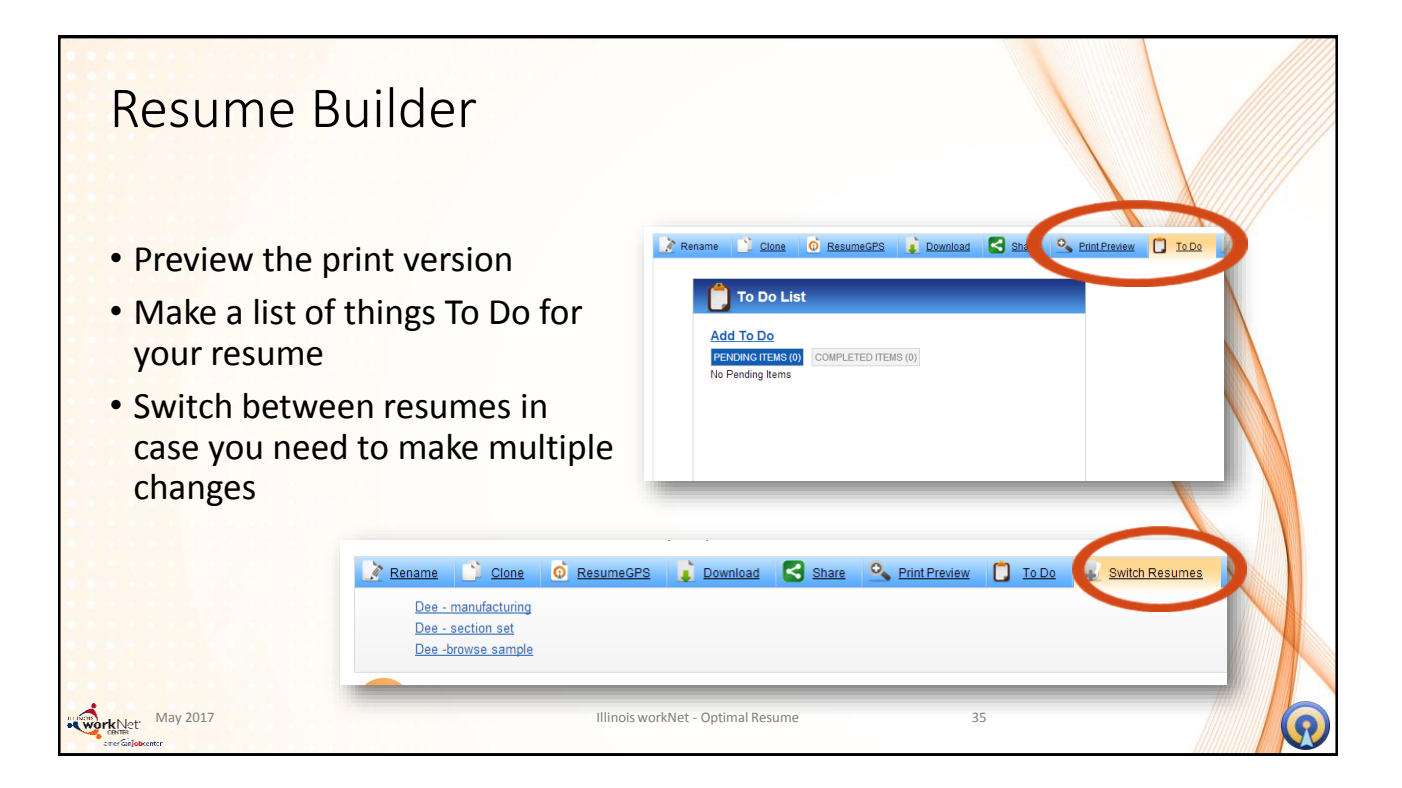

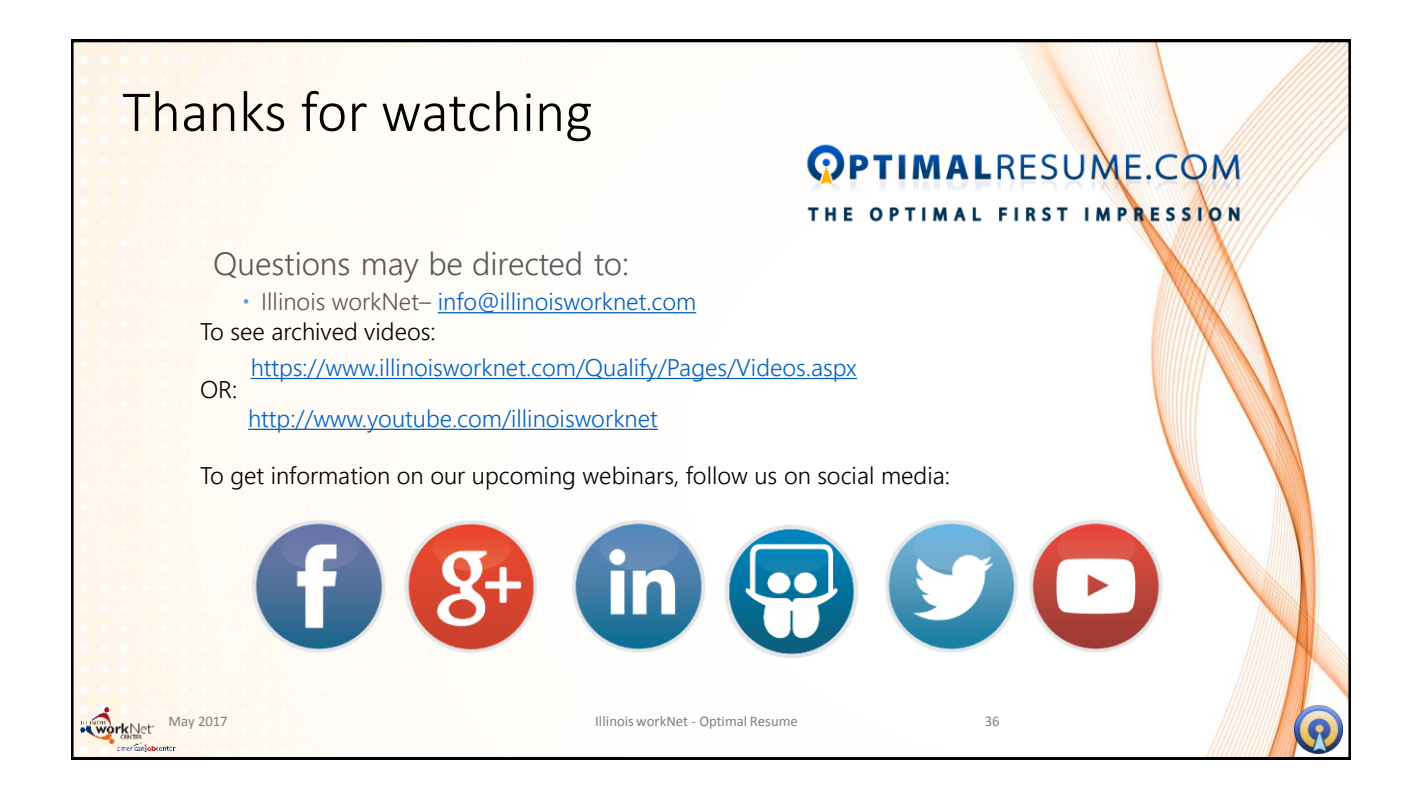